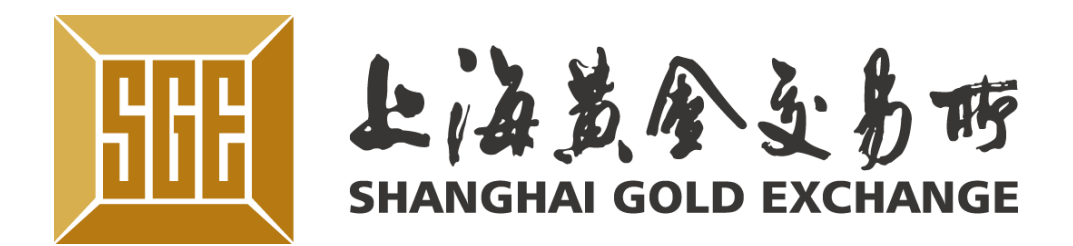

# 易金通APP使用手册

www.sge.com.cn

2015年/09月/28日

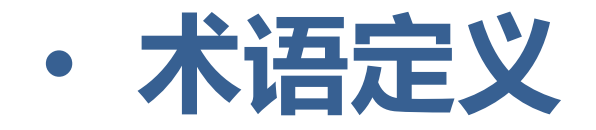

| 缩写、术语     | 解释                                                                                                    |
|-----------|----------------------------------------------------------------------------------------------------|
| 【上海黄金交易所】 | 上海黄金交易所是经国务院批准,由中国人民管理局登记注册的,不以营利为目的,实行自行公平、公正和诚实信用的原则组织黄金、白银于2002年10月30日正式开业。<br>下文简称为"金交所"             |
| 【易金通】     | 易金通是上海黄金交易所推出的手机端应用,                                                                                     |
| 【易金通密码】   | APP交易登录密码和出入金的密码                                                                                         |
| 【延期补偿费】   | 延期补偿费是客户延期交收时,补偿给对方。<br>延期补偿费的支付方向根据交货申报和收货申                                                             |
| 【中立仓】     | 中立仓是指为了获取延期补偿费而参与实物交报的收货量大于交货量时,客户以交实物的开<br>功后,按当日结算价生成相应的多头持仓;当量时,客户以收实物的形式进行中立仓申报,<br>生成空头持仓。中立仓免收手续费。 |

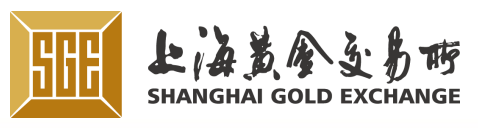

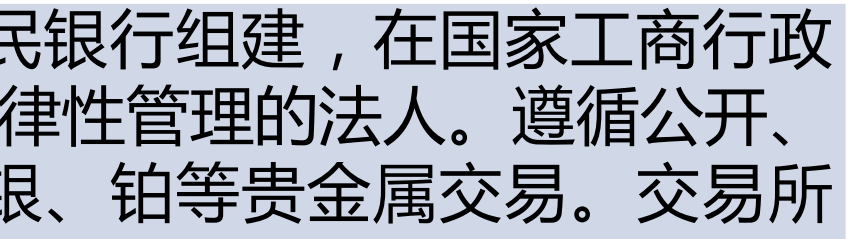

#### 简称易金通

#### 融通资金或实物所需的成本, I报的数量对比确定。

这收时生成的持仓。当交收申 形式进行中立仓申报,交货成 当交收申报的交货量大于收货 ,收货成功后,按当日结算价

上海黄金交易所市场化建设的重要工作之一是以客户体验为目标,通过畅通交易 渠道、优化交易终端,从而更好的服务会员和客户。在互联网热潮和移动终端蓬勃 发展的当下,推出APP交易终端迫在眉睫。 易金通正是在这种背景下推出,客户可以通过易金通进行报单、申报、提货、出 入金操作,查询交易、资金、仓储和费用,浏览行情、资讯、消息以及设置易金通 密码等。

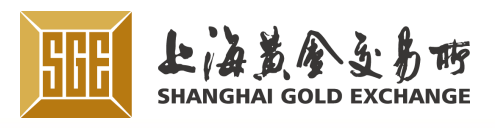

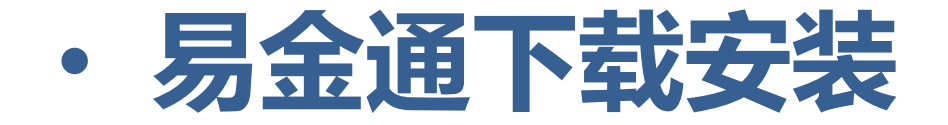

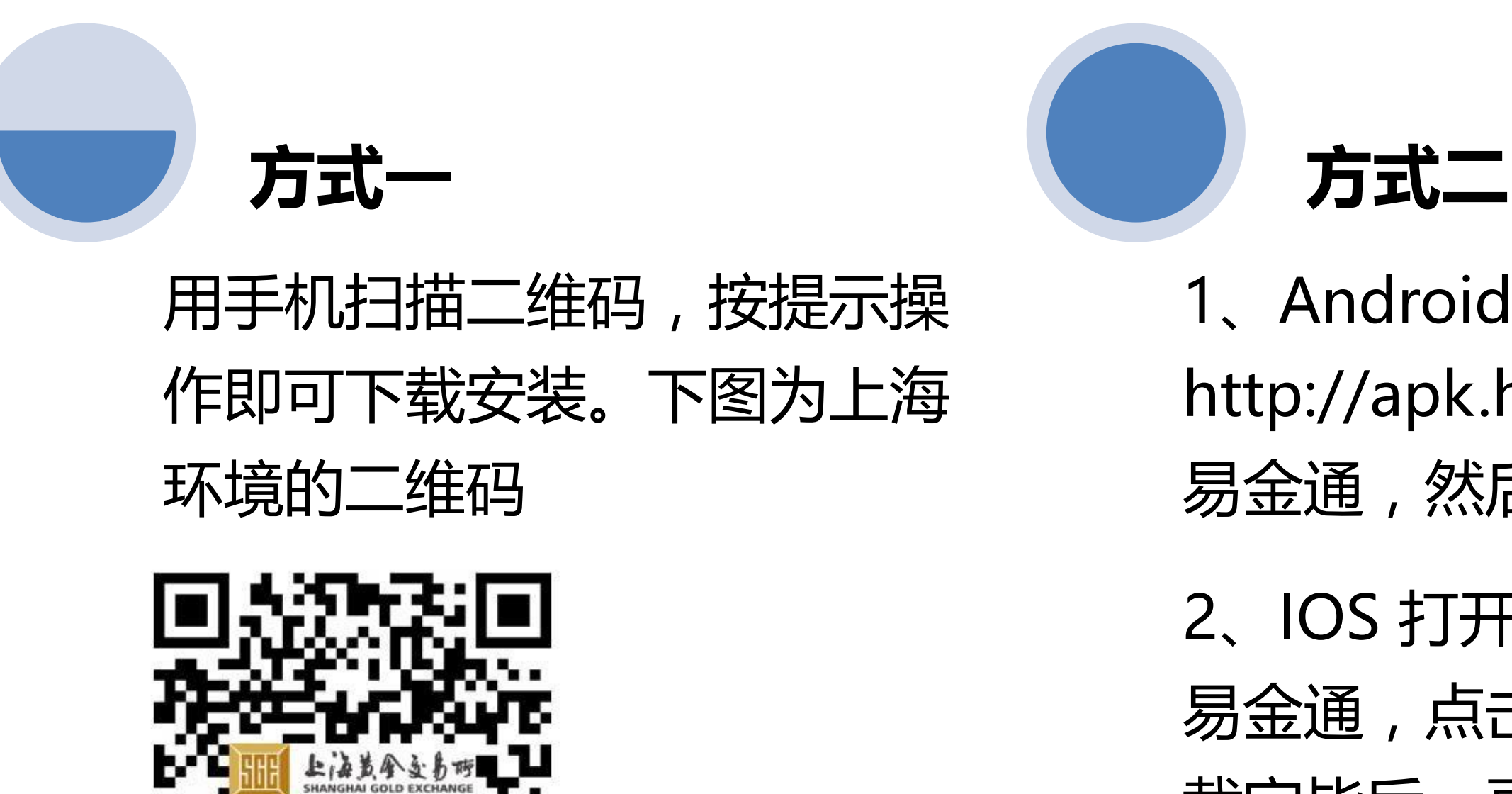

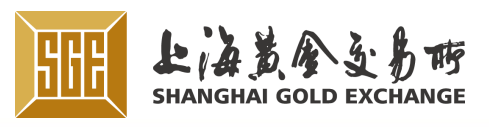

#### 1、Android 可在安卓应用中心 http://apk.hiapk.com/,搜索 易金通,然后下载,并安装

#### 2、IOS 打开app store , 搜索 易金通,点击获取按钮下载,下 载完毕后,再点击安装(即将上

·易金通卸载

IOS:手机桌面上找到易金 通图标,按住该图标不放松, 直到图标出现闪动效果,然 后松手,点击图标右上角的 ×,系统会弹出删除确认提 示框,点击删除,即可卸载!

Android:在应用管理中心 找到易金通,点击该图标, 点击卸载即可。

中国上海河南中路99号 Tel: (86-21) 33189588 Fax: (86-21) 33662058

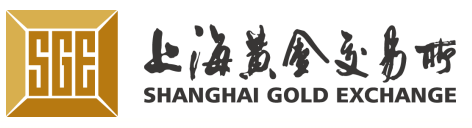

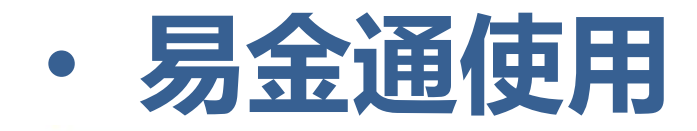

#### 1. 程序运行

#### 客户端安装成功后,点击易金通图标,启动程序。如图1-6,首次打开客户端呈现欢迎 页和引导页。

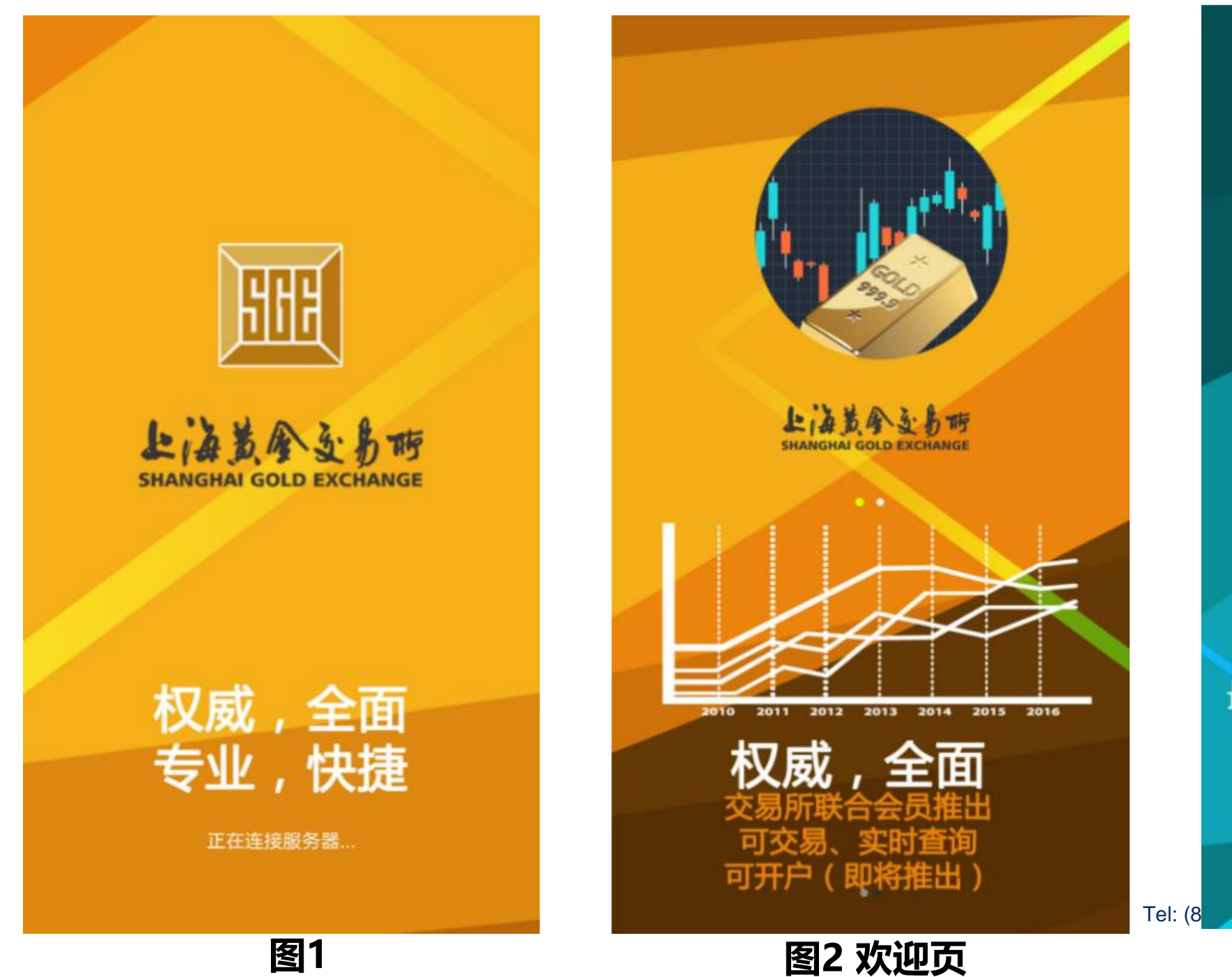

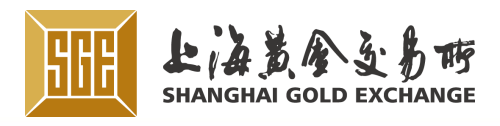

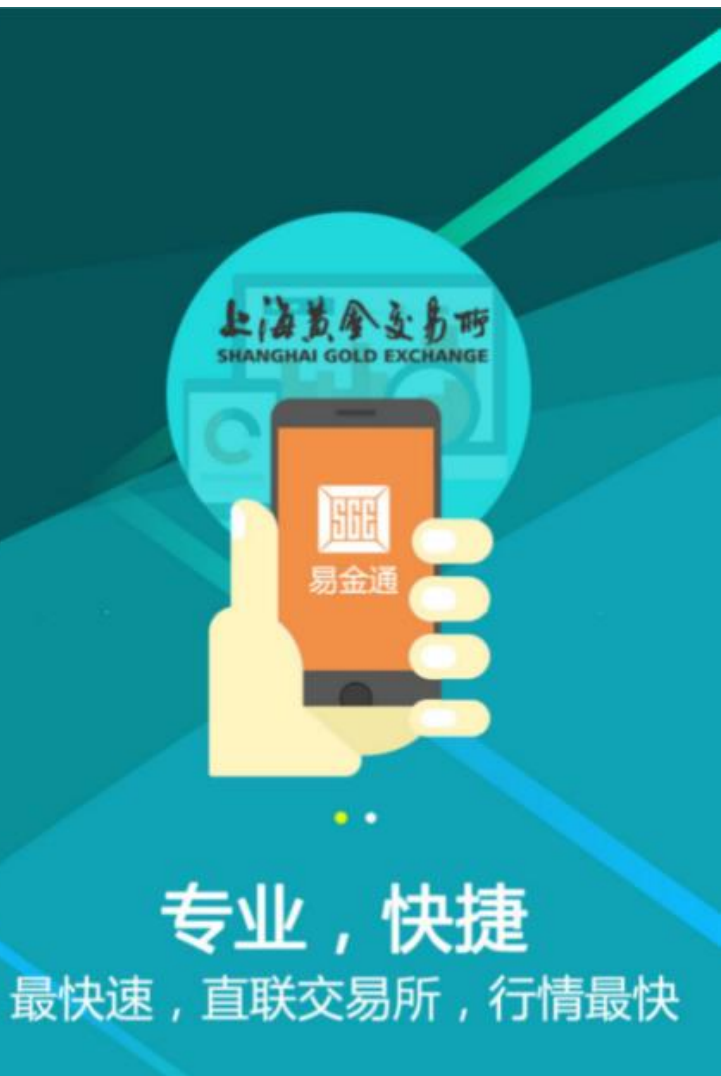

马上试用>>

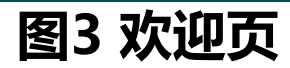

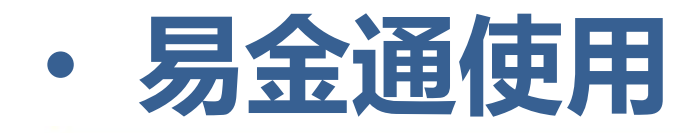

#### 程序运行 1.

#### 客户端安装成功后,点击易金通图标,启动程序。如图1-6,首次打开客户端呈现欢迎 页和引导页。

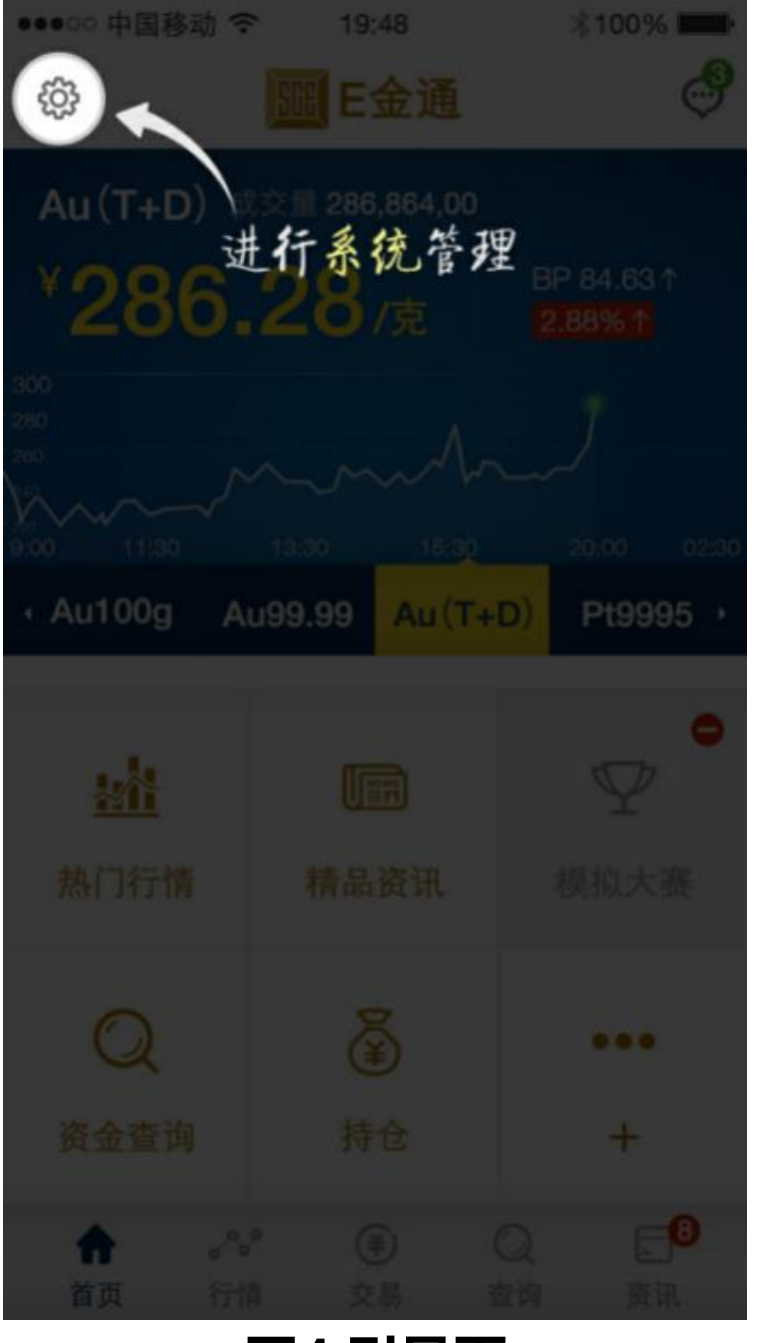

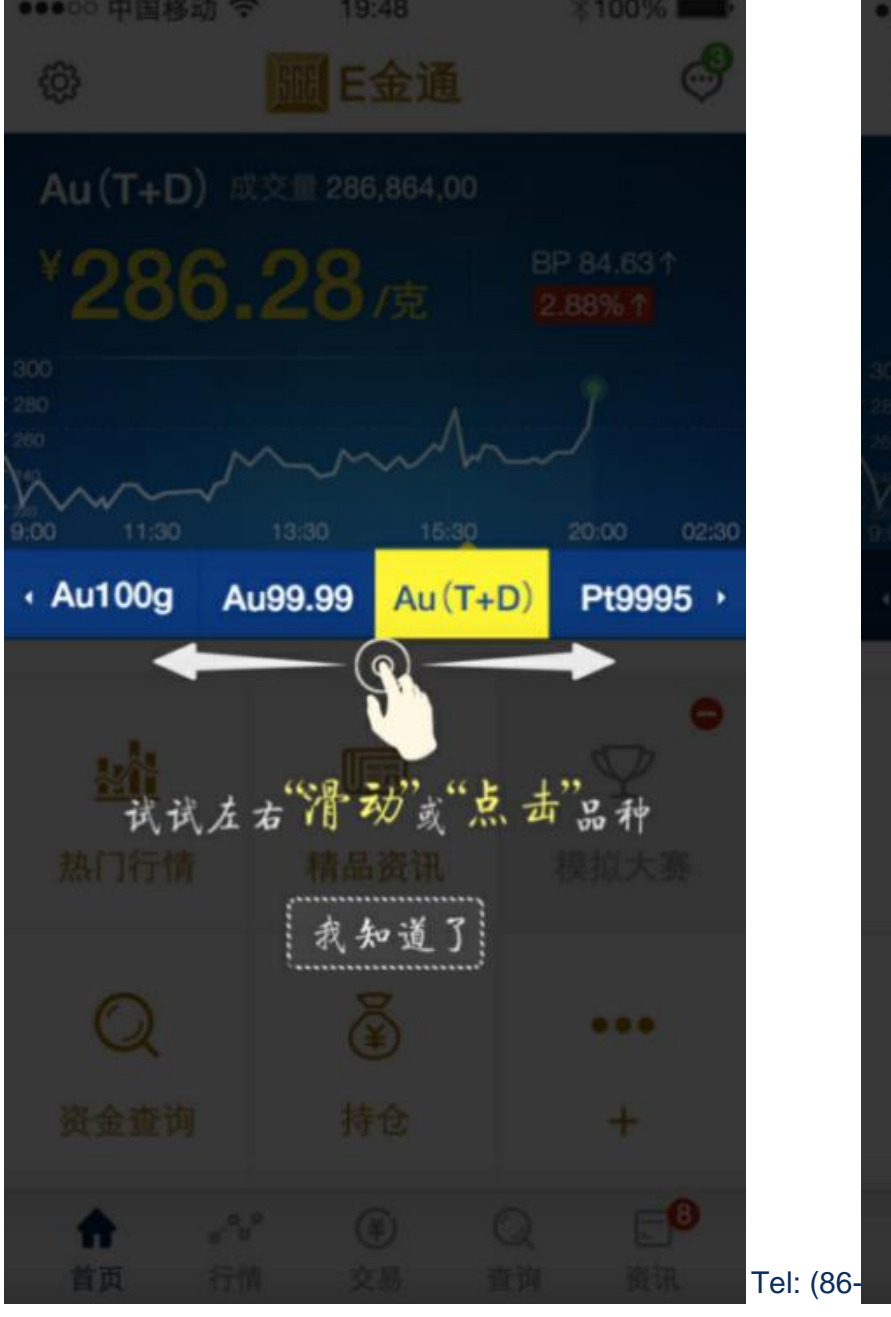

图4 引导页

图5 引导页

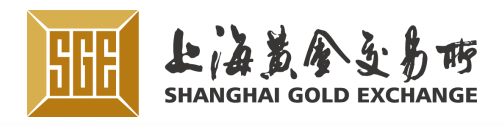

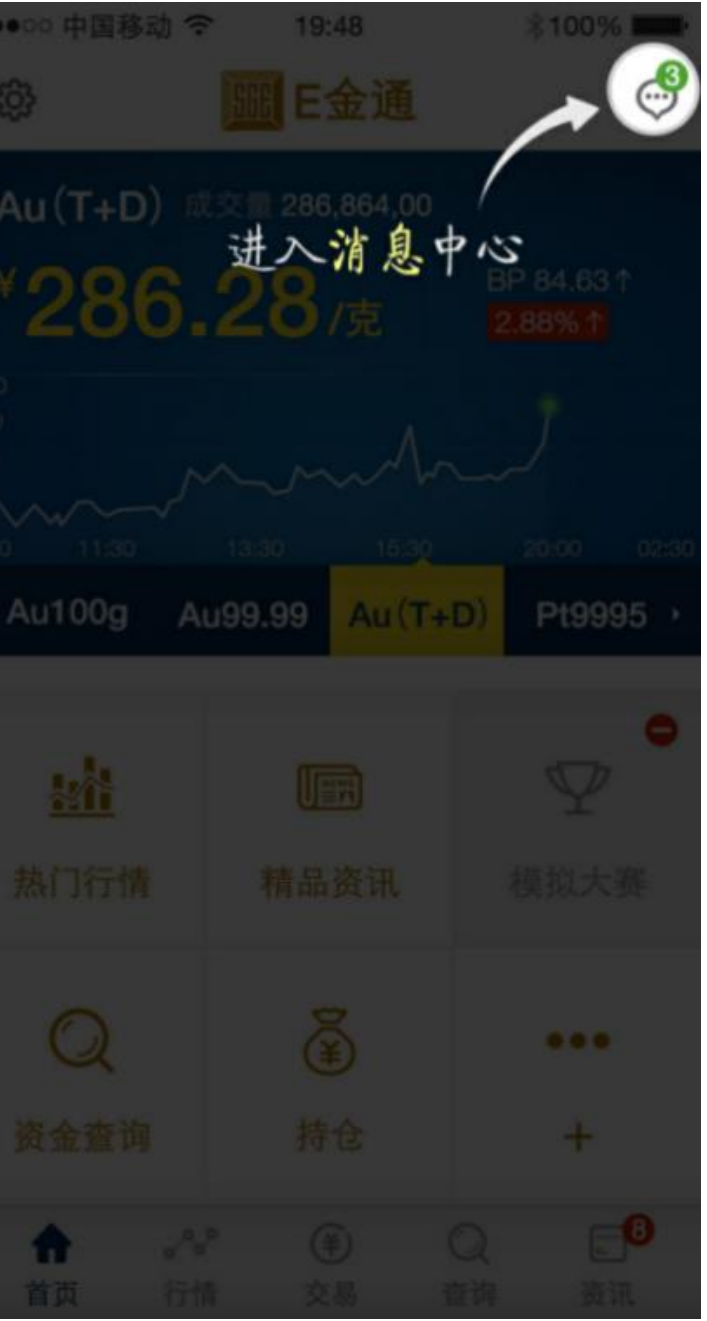

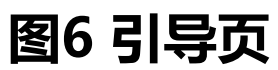

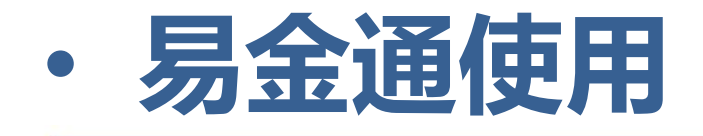

#### 交易开通 2. 已经开户的客户首次使用易金通做交易时,需要先开通交易。没有开通交易,是没法 做交易登录。已开户客户做交易开通如图1-4。

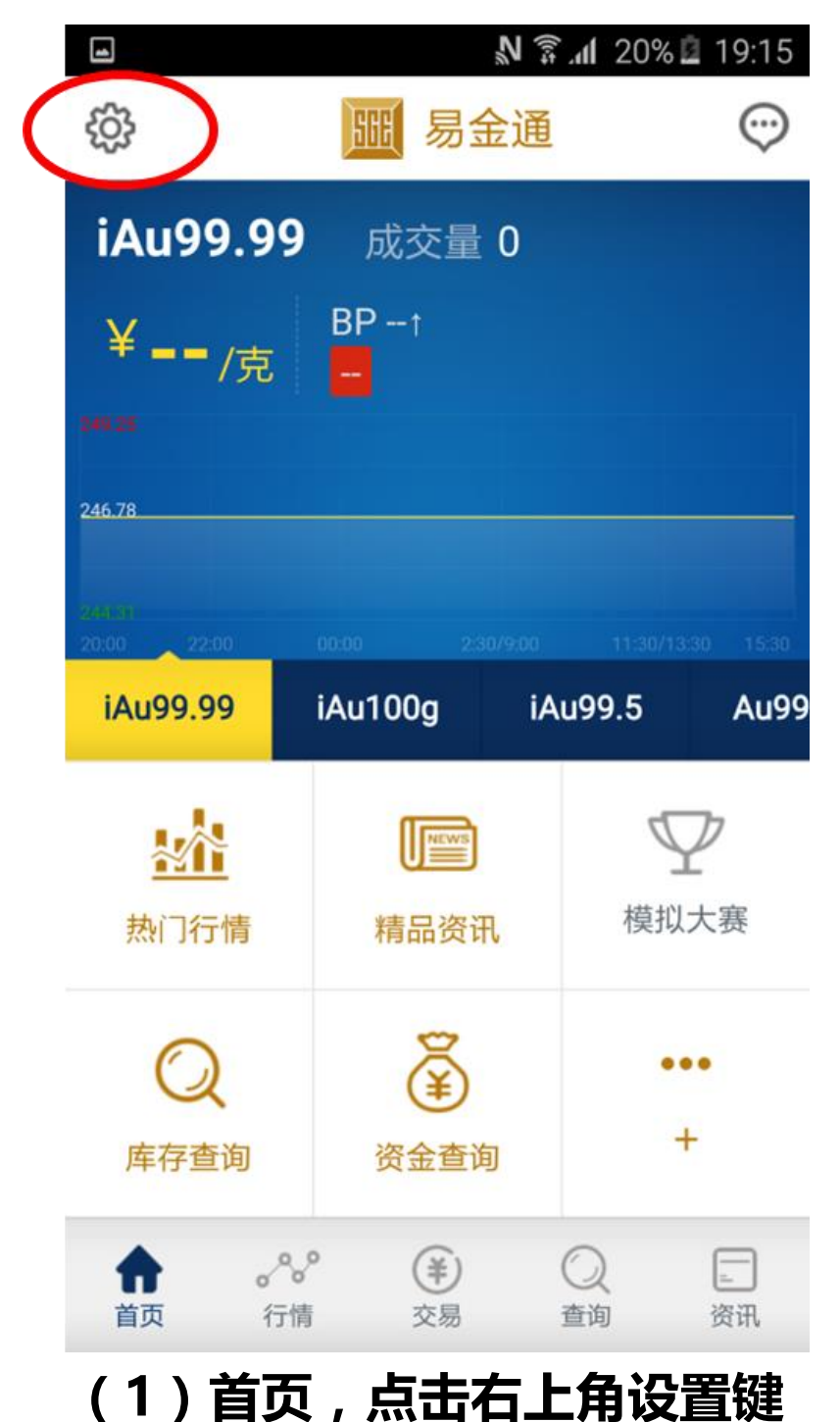

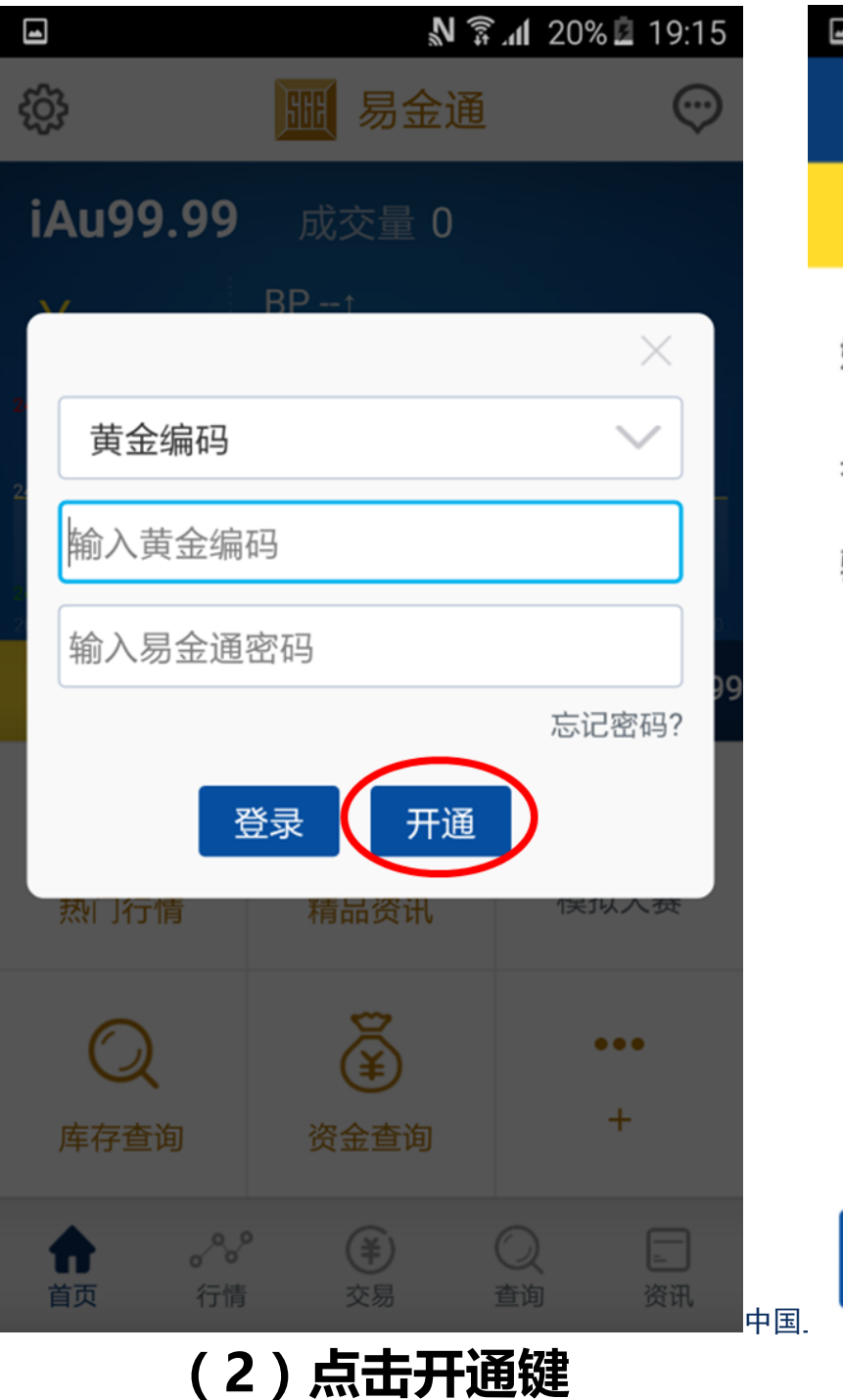

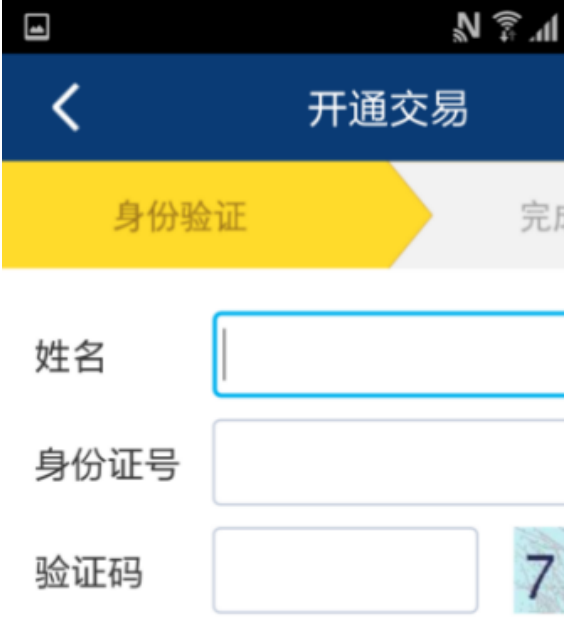

下一步

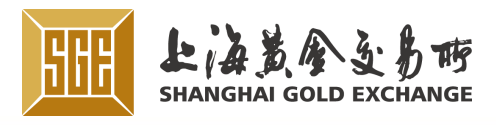

| 28% 🗳 20:05  |       | N 🗊 11 34% 🖬     | 21:45  |
|--------------|-------|------------------|--------|
|              | <     | 开通交易             |        |
| 成开通          |       |                  |        |
|              | 发卡银行  | 光大银行             | $\sim$ |
|              | 银行卡号  | 6226623100896798 | 8      |
| 5 <b>1</b> 0 | 手机号   | 15658896790      | 8      |
|              | 验证码   | 1735 🛛 427       |        |
|              | 交易密码  | •••••            | 8      |
|              | 确认密码  | 再次输入交易密码         |        |
|              | 🗸 我已阅 | 读并同意《代客协议》       |        |

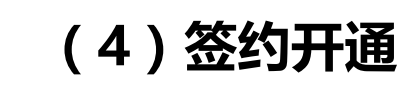

开通

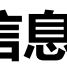

<sup>(3)</sup> 输入身份信息

### ·易金通使用

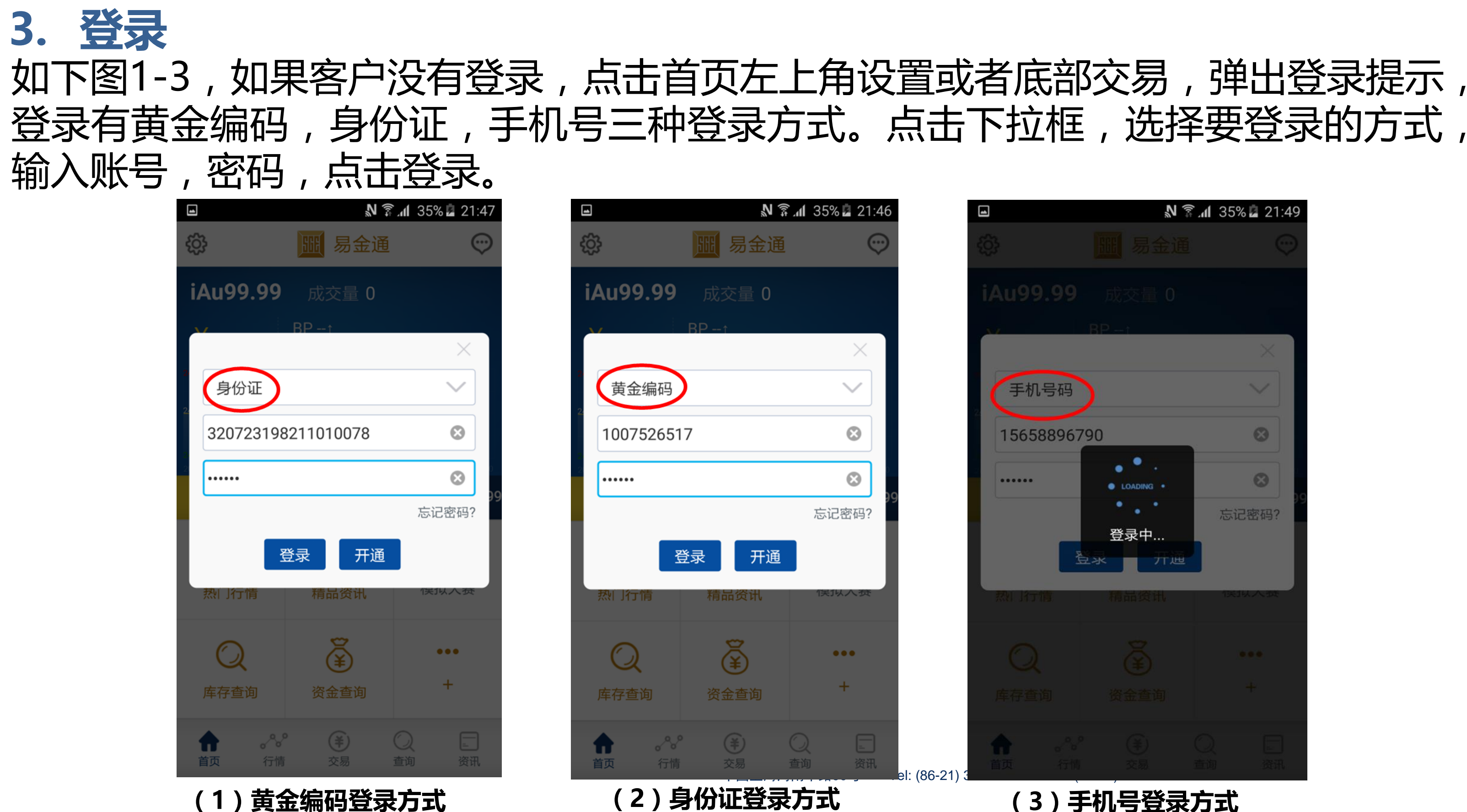

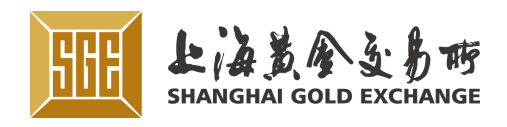

|            | <b>N</b> 🔅                | . <b>dl</b> 35% 🖬 21:49 |
|------------|---------------------------|-------------------------|
|            |                           |                         |
|            |                           |                         |
|            | BP t                      |                         |
|            |                           | ×                       |
| 手机号码       |                           | $\sim$                  |
| 1565889679 | 90                        | 8                       |
|            | • • • • • • • • LOADING • | 8                       |
| 登          | 登录中…<br>录  开通             | 忘记密码?                   |
| 烈门行情       | 精品资讯                      | 预入规模                    |
|            |                           |                         |
|            |                           |                         |

#### (3) 手机号登录方式

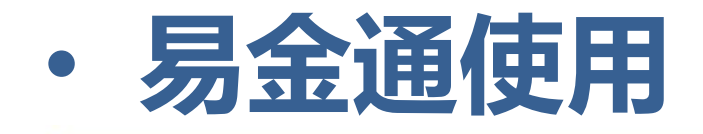

#### **4. 行情** 点击首页底部行情菜单,进入实时行情。

### 4.1 行情排序

| "最新价" | "涨跌" |
|-------|------|
| "涨跌幅" | 排序;  |

| ונו            | ノリノー    | <i>.</i>          | Т           |
|----------------|---------|-------------------|-------------|
|                |         | 11. \$ <i>V</i> 2 | 20% 🖬 19:15 |
|                | 行情      | Ĵ                 |             |
| 品种             | 最新      | 涨跌                | 涨跌幅 ↓       |
| Ag(T+D)        | 2662.00 | 1.00              | 0.04%       |
| mAu(T+D)       |         |                   |             |
| Au(T+D)        |         |                   |             |
| Ag99.9         |         |                   |             |
| Ag99.99        |         |                   |             |
| Au99.95        | -       |                   |             |
| Au100g         | -       |                   |             |
| Au50g          |         |                   |             |
| Pt99.95        |         |                   |             |
| <b>心</b><br>前页 | ★ (¥)   | 〇<br>查询           | <br>资讯      |
| (1             | )点击首    | 页下方               | 行情          |

#### "涨跌幅"点击操作,对列表中的数据进行排序,下图1-2进行

|      |          |                     | <b>N</b>   |
|------|----------|---------------------|------------|
|      |          | 行情                  |            |
|      | 品种       | 最新                  | 涨跌         |
|      | Au(T+N2) | 213.00              | -5.1       |
|      | Au(T+N1) | 226.00              | -3.6       |
|      | iAu99.99 |                     |            |
|      | iAu100g  |                     |            |
|      | iAu99.5  |                     |            |
|      | Au99.99  |                     |            |
|      | Au99.5   |                     |            |
|      | Pt99.95  |                     |            |
|      | Au50g    |                     |            |
| 10 · | 合        | <ul> <li></li></ul> |            |
| 甲国上  | (2)点     | 击"涨跌幅               | <b>5</b> ″ |

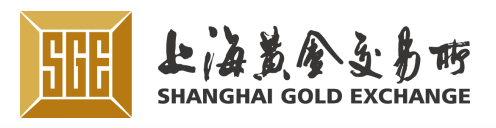

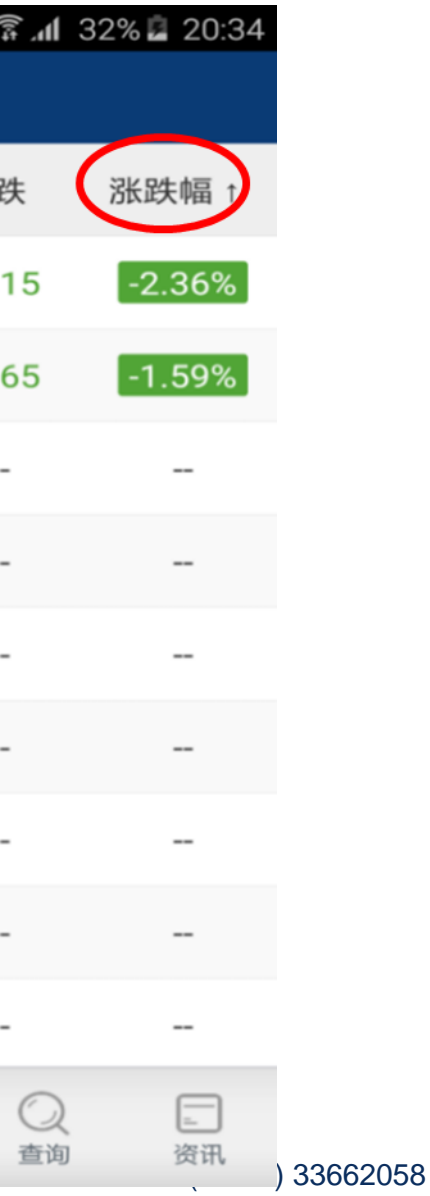

进行排序

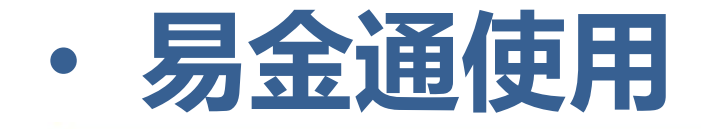

### 4.2 查看合约实时行情

#### 点击行情列表中的合约,跳转至具体合约的实时行情图。点击分时、日K、周k、月k, 可查看查看不同周期的K线图。

|                       |                            | ןוי <u>ל</u> י מי | 32% 🖪 20:35       |  |
|-----------------------|----------------------------|-------------------|-------------------|--|
| <                     | Au(T·                      | +N2)              |                   |  |
| ¥ <b>21</b> 3         | <b>3.00</b> / <sub>克</sub> | E BF              | 2.36%             |  |
| 交割申报成交量               | 量:0手 延期费力                  | 5向:               |                   |  |
| 开盘价<br>209.00         | 最高价<br>213.00              | 最低价<br>209.00     | 昨结价<br>218.15     |  |
| 买价<br>                | 卖价<br>                     | 成交量<br>0          | 成交额<br>126.30万    |  |
| 分时                    | ΞK                         | 周K                | 月K                |  |
| 现价 213.00 均<br>231.00 | 价 213.00                   |                   | 5.00%             |  |
| 220.00                |                            |                   | 0.00%             |  |
| 209.00<br>成交量 —       |                            |                   | -5.00%            |  |
| 20:00 22:00           | 00:00                      | 2:30/9:00         | 11:30/13:30 15:30 |  |

(3) Au(T+N2) 品种实时行情图

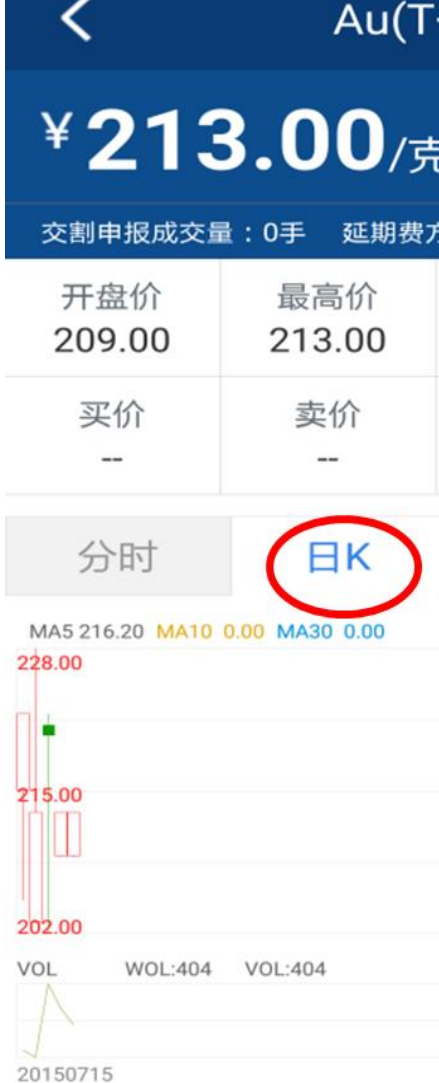

く

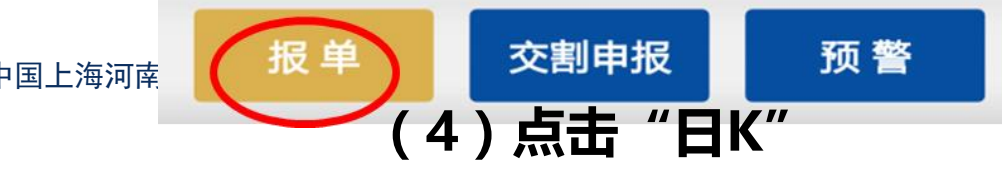

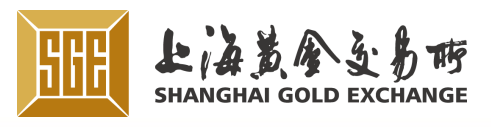

|    | N § 11 :      | 33% 🗳 20:43    |
|----|---------------|----------------|
| ť  | N2)           |                |
| Ī  | BP<br>-2      | 5.15↓<br>.36%  |
| 히려 | <b>9</b> :    |                |
|    | 最低价<br>209.00 | 昨结价<br>218.15  |
|    | 成交量<br>0      | 成交额<br>126.30万 |
|    | 周K            | 月K             |
|    |               |                |
|    |               |                |
|    |               |                |
|    |               |                |

20150722

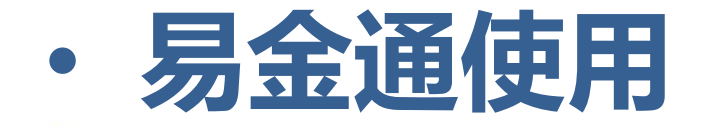

4.3 报单

#### 点击详情页中报单按钮,输入交易类型、委托价格、委托数量、指令类型,最后点击报单。

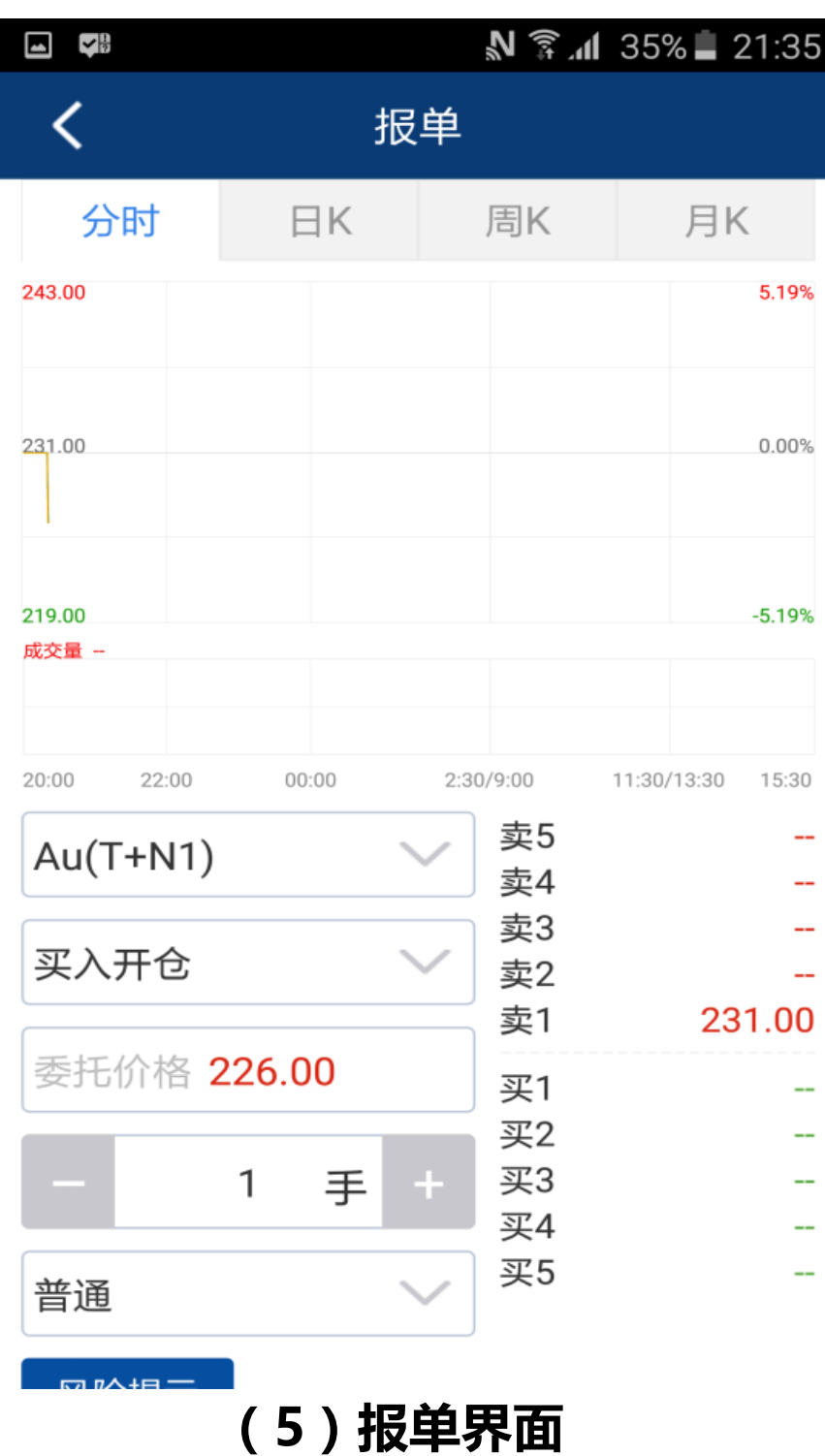

|               |                    | W 🕏 W         | 35% 📕 21         | :36    |
|---------------|--------------------|---------------|------------------|--------|
| <             | Au(T·              | +N1)          |                  |        |
| ¥ <b>22</b>   | 6.00/ <sub>克</sub> | E BF          | 9 3.65↓<br>1.59% |        |
| 交割申报成3        | 交量:0手 延期费方         | 5向:           |                  |        |
| 开盘价<br>225.00 | 最高价<br>231.00      | 最低价<br>219.00 | 昨结份<br>229.6     | 〕<br>5 |
| 买价            | 卖价<br>231.00       | 成交量<br>0      | 成交翻<br>247.66    | 页      |
|               | 温馨                 | 提示            |                  |        |
| 现价            | 会员暂不支              | 持交割申报         |                  | 5 10%  |
| 240.00        | 确                  | 定             |                  | 0.154  |
| 231.00        |                    |               |                  | 0.00%  |
| 219.00<br>成交量 |                    |               |                  | -5.19% |
| 20:00 22:00   |                    | 2:30/9:00     | 11:30/13:30      | 15:30  |
| 上<br>上        | 单 交割               | 申报            | 预警               |        |

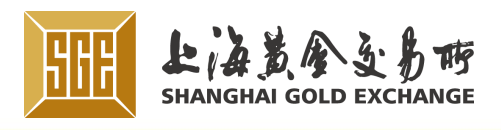

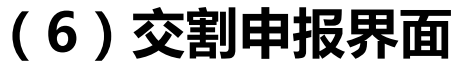

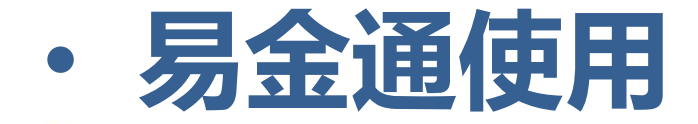

4.4 预警

#### 点击预警按钮,填写要设置的上下限价格,其中上 限价格要大于当前价格,下限价格小于当前价格。

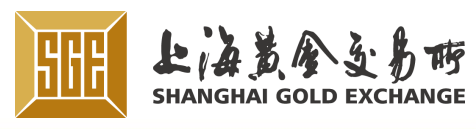

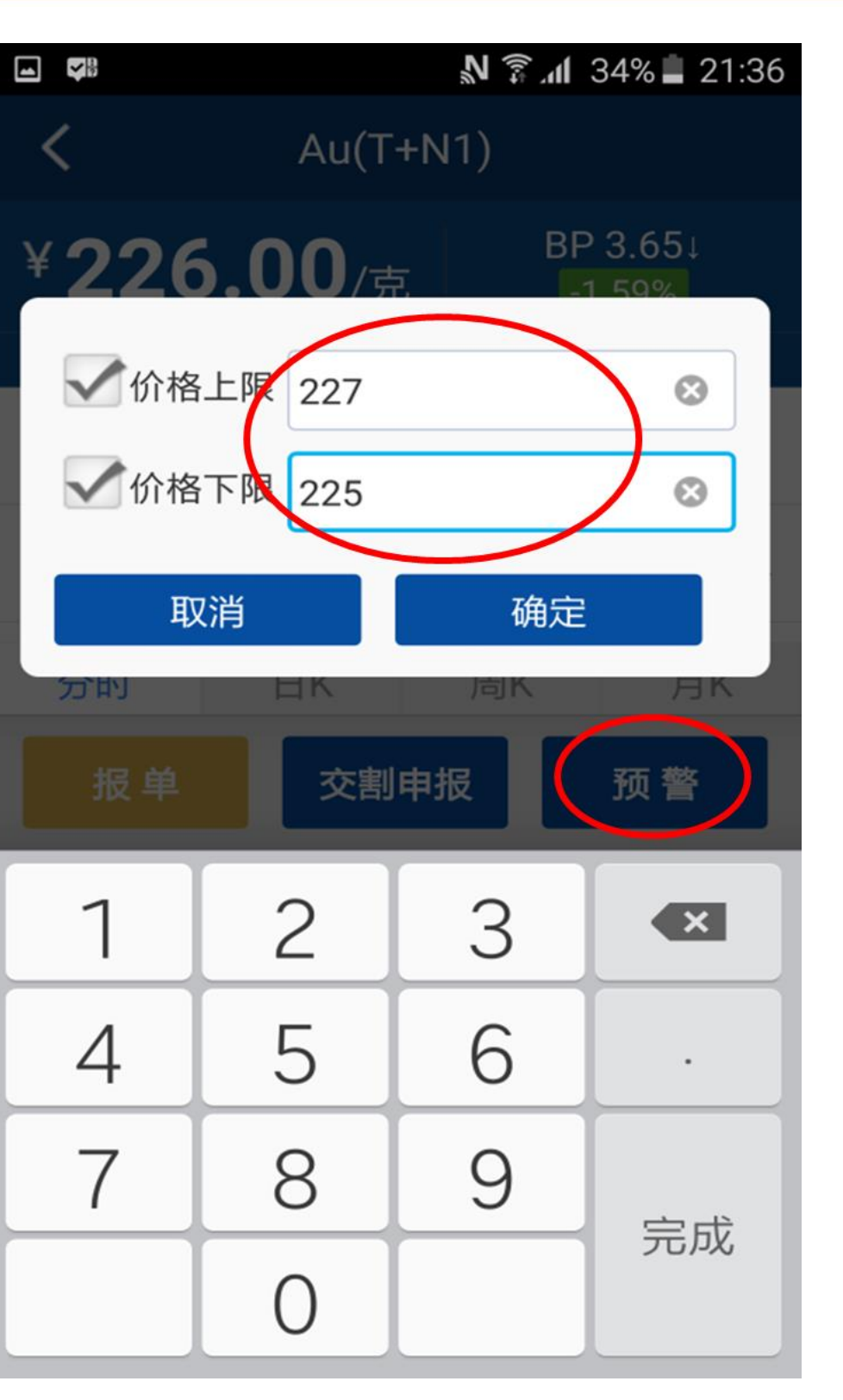

5. 交易

点击首页底部交易菜单,进入交易主界面。在交易页面,可切换持仓和库存tab页,查看持仓记录和库存 记录!还可进行报单、交割申报、中立仓申报、提货、 资金划转操作。

### 5.1 报单

在交易主界面,点击报单菜单,进入报单页面,在合约代码中选择需要的代码,在交易类型中选择需要的 类型,输入委托价格,选择手数,点击报单,在弹出的报单确认页面,点击确定。如下页图(2-a—2-c)

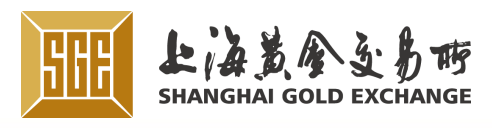

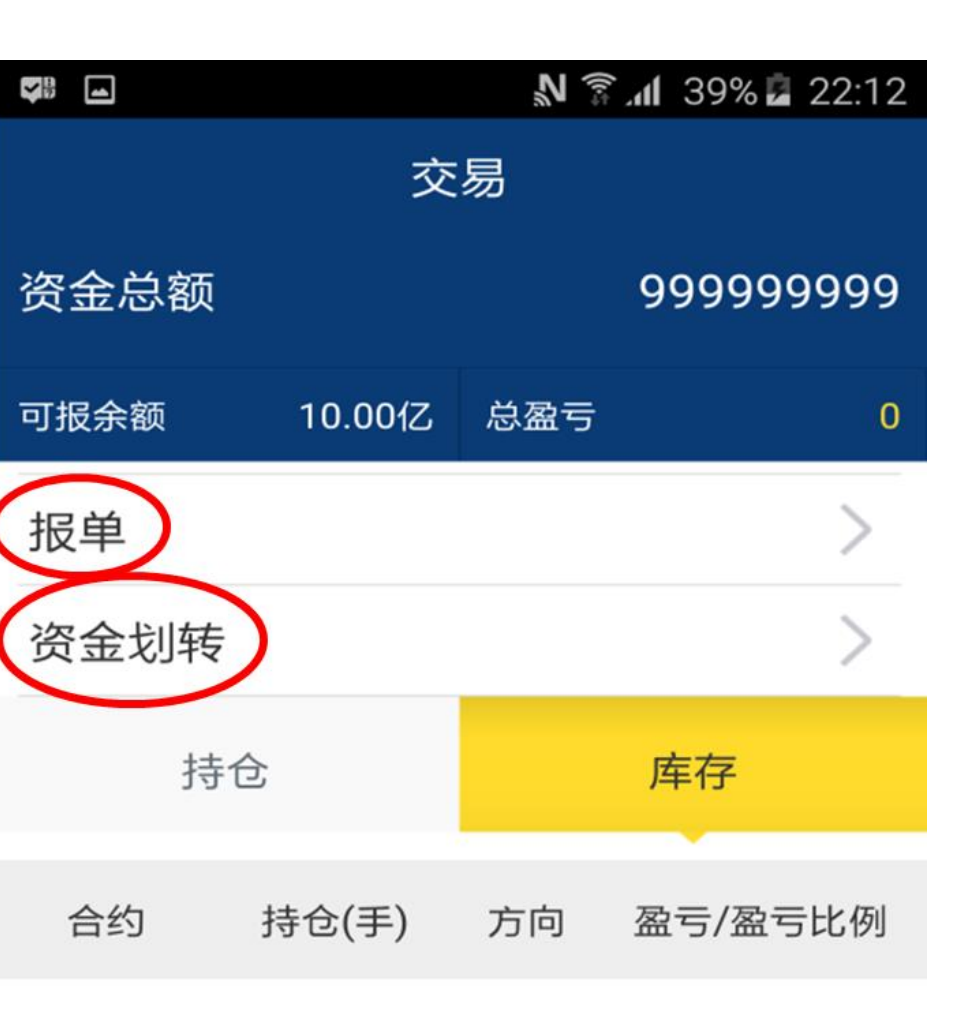

暂无数据

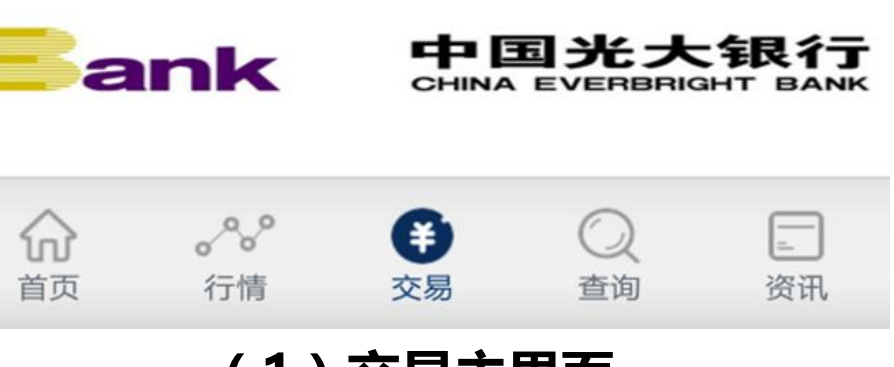

#### (1) 交易主界面

·易金通使用

*5.1 报单* 图(2-a—2-c)

| <              | 振     |                           | 35% 📕 21:35      |
|----------------|-------|---------------------------|------------------|
| 分时             | ⊟K    | 周K                        | 月K               |
| 43.00          |       |                           | 5.19%            |
| 31.00          |       |                           | 0.00%            |
| 19.00<br>龙交量 — |       |                           | -5.19%           |
| 20:00 22:00    | 00:00 | 2:30,5:00 1<br><b>卖</b> 、 | 1:30/13:30 15:30 |
| 买入开仓           |       | 卖4<br>卖3<br>              | -                |
| 委托价格 2         | 26.00 | 卖1<br>买1                  | 231.00           |
|                | _     | 买                         |                  |
|                | 1 手   | 十 买3                      |                  |

N 🗊 📶 34% 📕 21:38 报单 周K 分时 日K 交量 交易类型 买入开仓 买入平仓 卖出开仓 卖出平仓 取消

(2-b) 交易类型

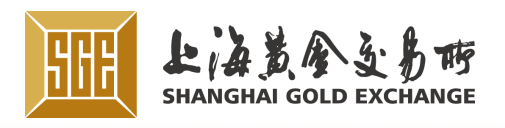

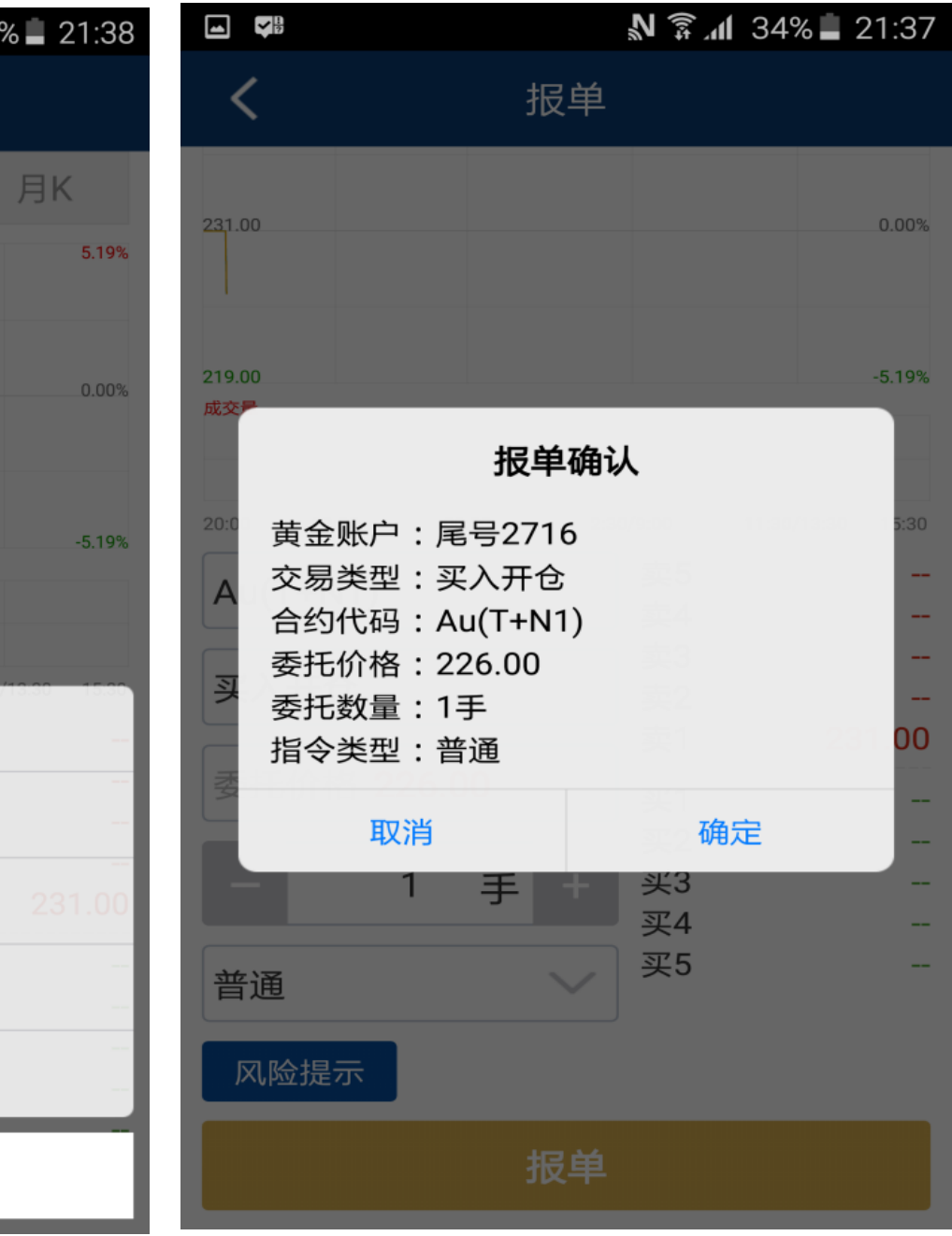

#### (2-c)报单确认提示

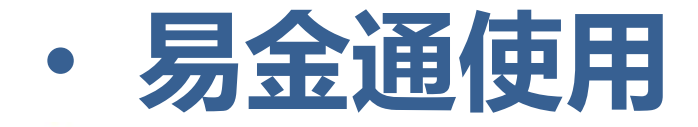

#### 5.2 交割申报

#### 在交易主界面,点击交割申报,进入交割申报页面。选择合约代码、交易类型、委托 数量,最后点击申报。

#### 5.3 中立仓申报

中立仓申报操作通交割申报页面一致,请参考交割申报。

#### 5.4 提货申请

#### 点击交易主界面提货菜单,进入提货申请页面,填写提货仓库,提货人、提货密码、 提货品种、提货数量,点击提货即可!

中国上海河南中路99号 Tel: (86-21) 33189588 Fax: (86-21) 33662058

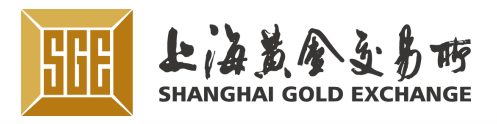

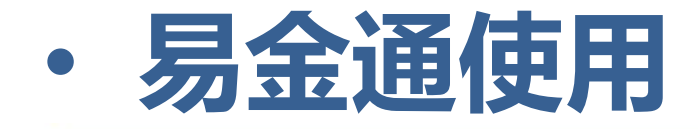

#### 5.5 资金划转

点击交易主界面,资金划转菜单,进入资金划转页面,切换出入金tab,输入转账金 额, 密码, 验证码, 提交。如图3-a 和 3-b

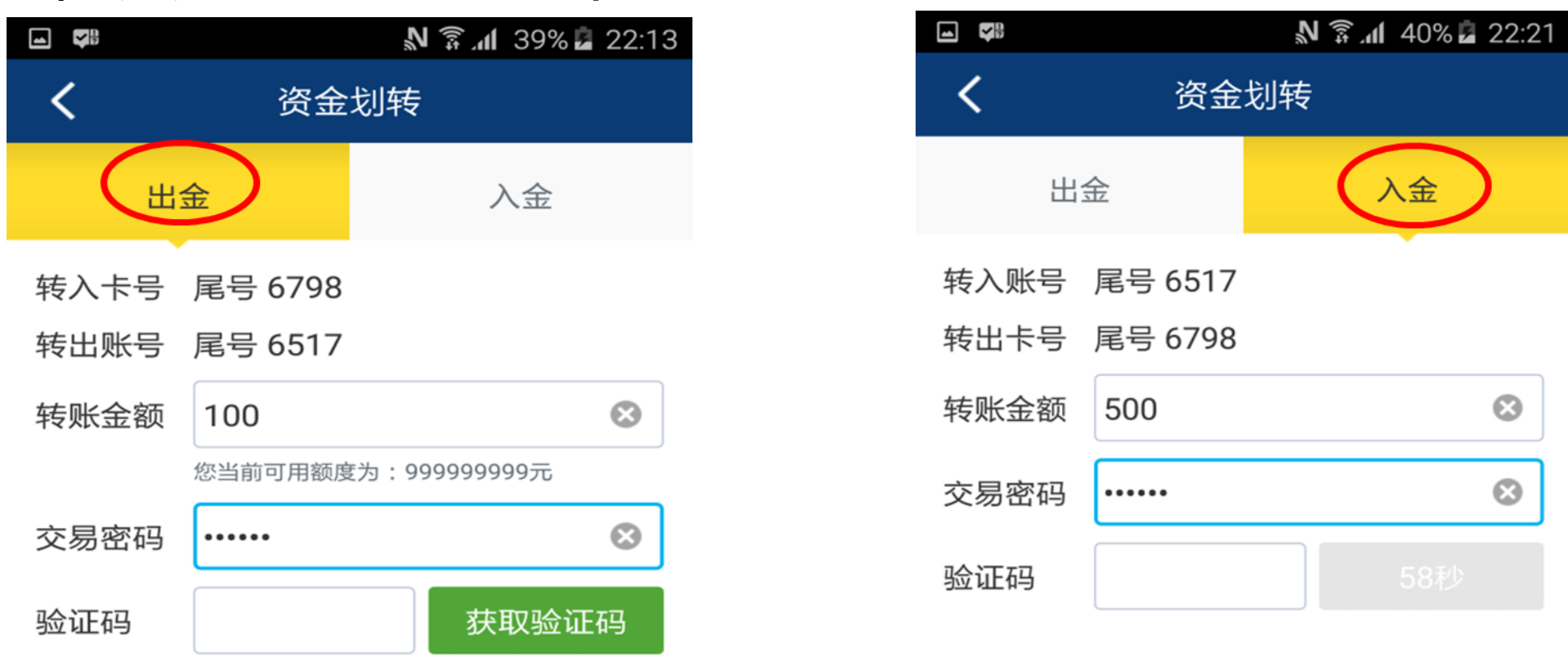

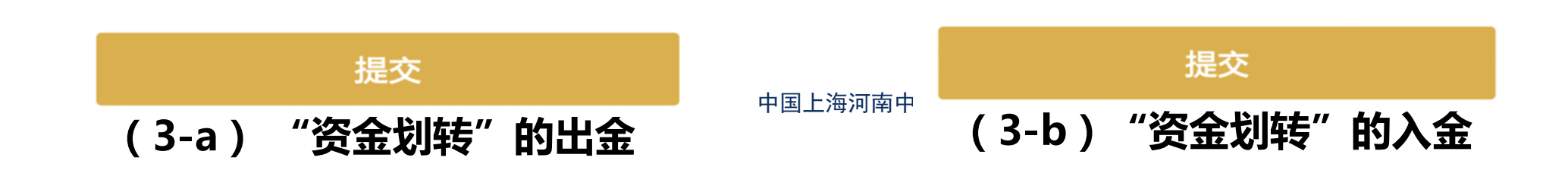

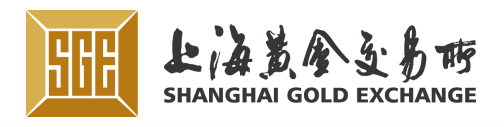

·易金通使用

6. 查询

点击APP首页底部查询菜单,进入查询主页面。如图1-5, 查询中包括交易查询,资金查询,库存查询,费用查询。

 1、交易查询:分为委托查询和成交查询,切换tab页, 输入开始结束时间,委托类型、合约,点击查询。委托 查询列表,选中记录,点击撤单,可取消报单。
 2、库存查询:分为当前库存、历史库存、库存流水、提 货单查询,通过切换tab页来操作。
 3、资金查询:显示金额总额,可用金额和可提金额以及 出入金记录列表

4、费用查询:选择当前日期,查询费用明细

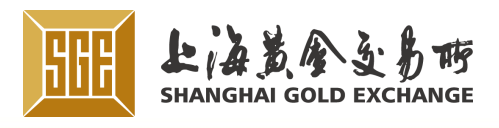

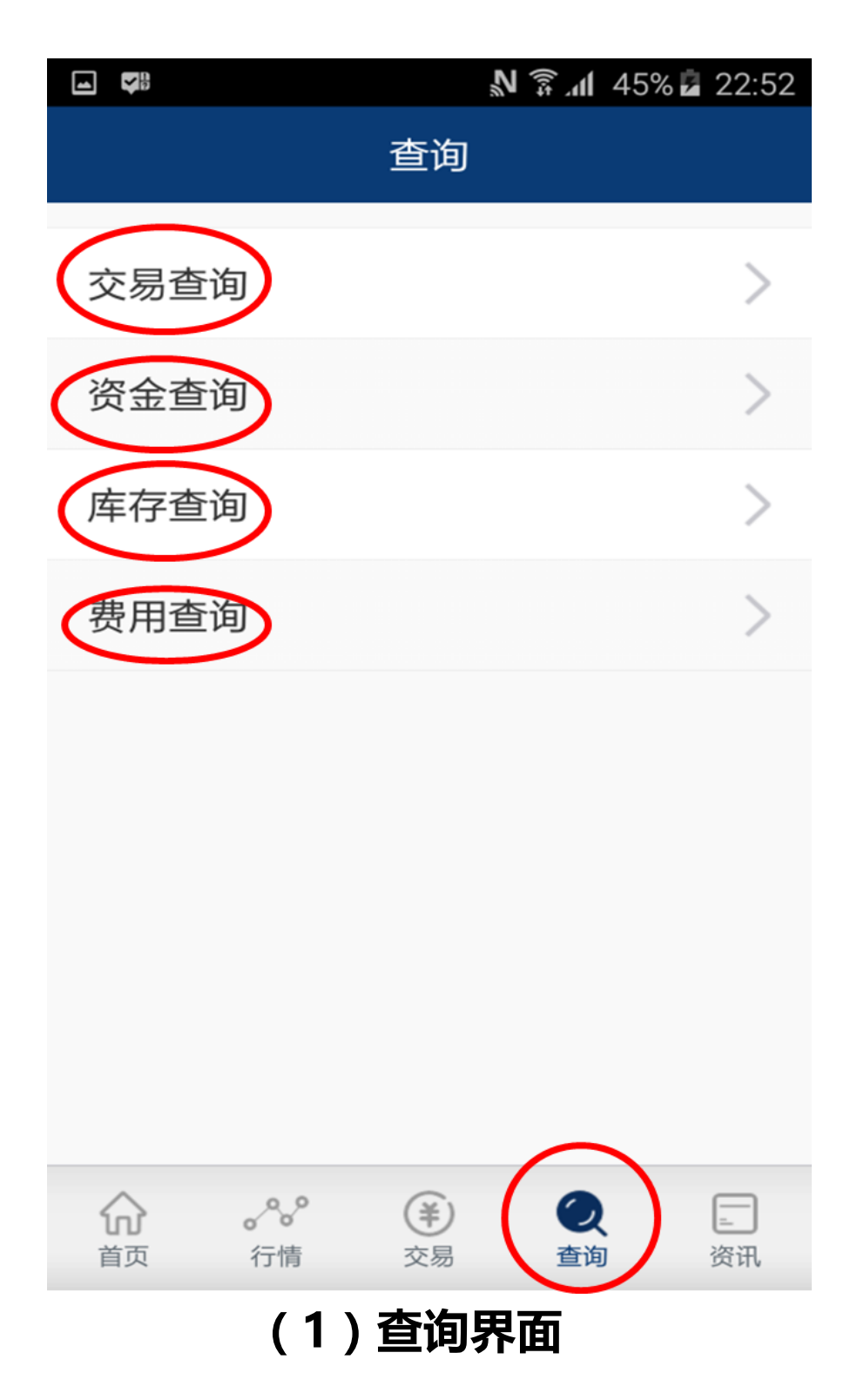

### ・易金通使用

#### 6. 查询

| ┏ 正在保存截         | 战屏        |                   |    |              |
|-----------------|-----------|-------------------|----|--------------|
| <               | 交易        | 查询                |    |              |
| 委托封             | 查询        | 成交流               | 查询 | ]            |
| 开始时间<br>2015-08 | ■<br>3-13 | 结束时间<br>2015-08-1 | 3  | Q            |
| 委托类型            | 现货实盘      |                   |    | $\checkmark$ |
| 合 约             | iAu100g   |                   |    | $\checkmark$ |
| 委托编号            | 委托日期      | 合约                | N  |              |

暂无数据

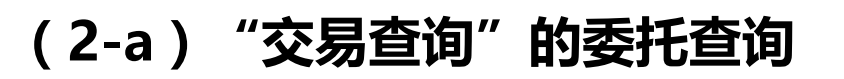

|                 | N 🗊 11 45% 🖬 22:52                                                              |  |
|-----------------|---------------------------------------------------------------------------------|--|
| <               | 交易查询                                                                            |  |
| 委托              | 查询                                                                              |  |
| 开始时间<br>2015-08 | a<br>3-13<br>4<br>4<br>5<br>4<br>5<br>5<br>5<br>5<br>5<br>5<br>5<br>5<br>5<br>5 |  |
| 委托类型            | 现货实盘                                                                            |  |
| 合约              | iAu100g                                                                         |  |
| 委托编号            | 委托日期 合约 3                                                                       |  |
|                 |                                                                                 |  |
|                 | 请选择市场                                                                           |  |
| 现货实盘            |                                                                                 |  |
| 延期              |                                                                                 |  |
|                 | 取消                                                                              |  |
| ( 2-b )         | 」「「「」」。」。                                                                       |  |

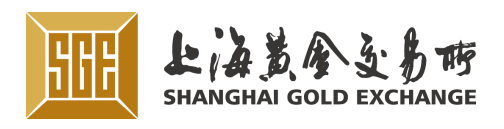

| ■ 正在保存截 | 战屏         |            |            |  |  |
|---------|------------|------------|------------|--|--|
| <       | 交易         | 易查询        |            |  |  |
| 委托查     | 查询         | 成交查询       | 3          |  |  |
| 开始时间    | =<br>_     | 结束时间       | $\bigcirc$ |  |  |
| 2015-08 | 3-13       | 2015-08-13 | Q          |  |  |
| 委托类型    | 现货实盘       |            |            |  |  |
| 合约      | iAu100g    |            |            |  |  |
| 委托编号    | 请 <b>逆</b> | 择合约        |            |  |  |
|         | iAu        | 100g       |            |  |  |
|         | iAu        | 99.99      |            |  |  |
|         | Au         | 100g       |            |  |  |
|         | Au99.95    |            |            |  |  |
|         | Au99.99    |            |            |  |  |
|         | I          | 又消         |            |  |  |

#### (2-c)点击委托查询的合约

### ·易金通使用

#### 6. 查询

|               |      |        | 2    | क्र <b>िता</b> 45° | % 🗖 22:53 |
|---------------|------|--------|------|--------------------|-----------|
| <b>く</b> 资金查询 |      |        |      |                    |           |
| 资金总           | 总额   | 99999  | 9999 | I                  |           |
| 可报价。          | 余额   | 10.00亿 | 可提請  | 款余额                | 10.00亿    |
| 序号            | 出/入言 | 金 划转金  | ≥额 । | 申请时间               | 状态        |

| 1<br>1   |     | ار 💱 🖉      | 45% 💈 22:53 |
|----------|-----|-------------|-------------|
| <        | 库在  | 字查询         |             |
| 当前库存     | 历5  | <b></b> 上库存 | 库存流水        |
| 交割品种     | 总库存 | 可用库存        | 待提库存        |
| Au99.99  | 0   | 0           | 0           |
| Au99.95  | 0   | 0           | 0           |
| Au100g   | 0   | 0           | 0           |
| iAu99.99 | 0   | 0           | 0           |
| iAu99.5  | 0   | 0           | 0           |
| iAu100g  | 0   | 0           | 0           |

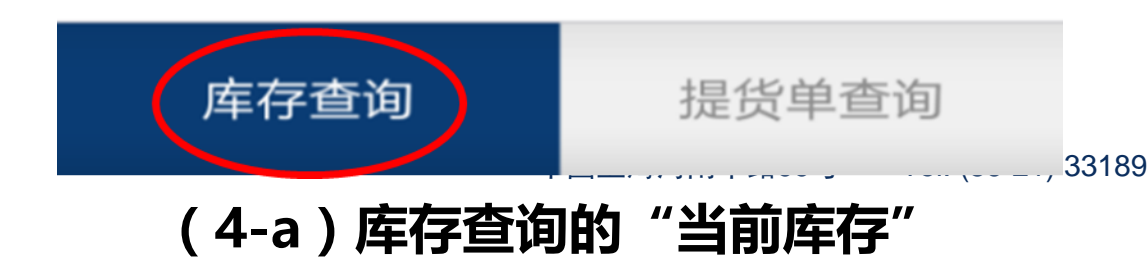

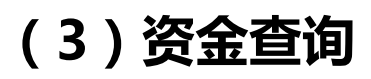

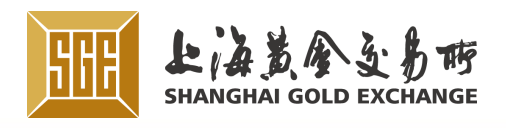

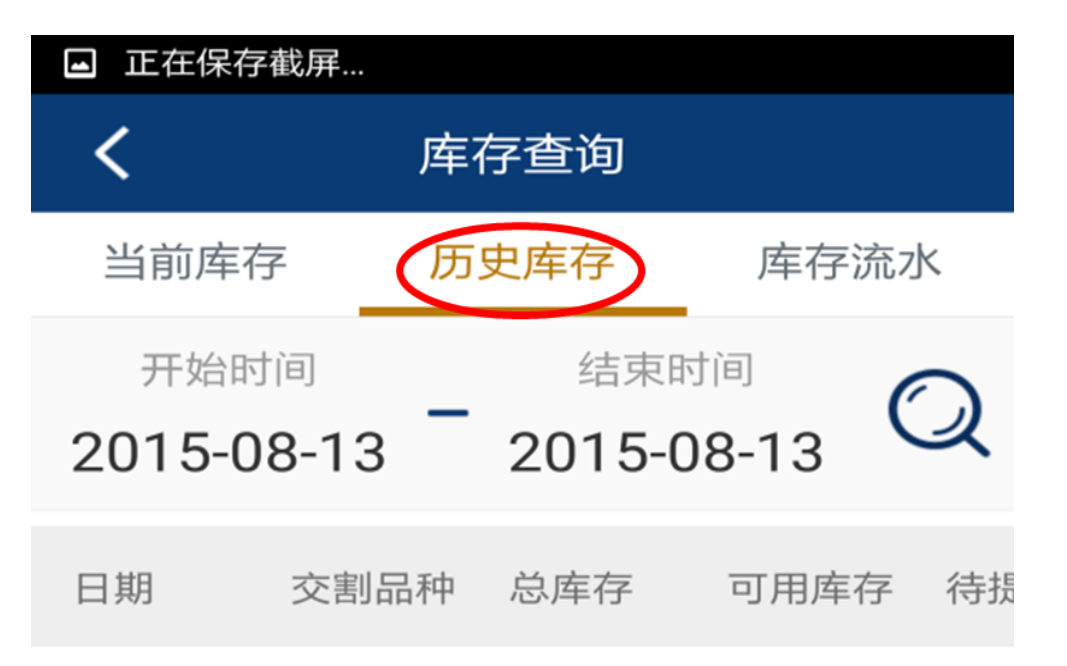

暂无数据

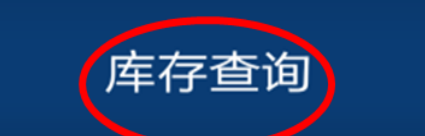

提货单查询

#### (4-b)库存查询的历史库存

### ・易金通使用

### 6. 查询

|     |                        | N 🔮 V           | 45% 🖬 22:53 |
|-----|------------------------|-----------------|-------------|
| <   | 库在                     | 字查询             |             |
| 当前库 | 存 历 查询                 |                 | 库存流水        |
| 开始  | <sup>时间</sup><br>08-13 | 结束时间<br>2015-08 | -13 📿       |
| 日期  | 交割品种                   | 发生标重()          | (g)变化类型     |

| 库存查询     | 提货单查询   |
|----------|---------|
| (4-c)库存到 | 查询的库存流水 |

|                |                    | ار<br>ال <u>چ</u> ال | 45% 🖬 22:54 |  |  |
|----------------|--------------------|----------------------|-------------|--|--|
| <              | 库存                 | 查询                   |             |  |  |
| 当前库存           | 历史                 | P库存                  | 库存流水        |  |  |
| 交割品种           | 总库存                | 可用库存                 | 待提库存        |  |  |
| Au99.99        | 0                  | 0                    | 0           |  |  |
| Au99.95        | 0                  | 0                    | 0           |  |  |
| <b>A</b> 0100g | 温臺                 | 提示                   |             |  |  |
| ì<br>iA        | 亥会员不支 <del>了</del> | 持提货单查询               |             |  |  |
| iAu99.5        | 0<br>0             | IE<br>0              | 0           |  |  |
| iAu100g        | 0                  | 0                    | 0           |  |  |
|                |                    |                      |             |  |  |
|                |                    |                      |             |  |  |
| 库存望            | <b>査</b> 询         | 提货                   | 单查询         |  |  |
|                |                    |                      |             |  |  |

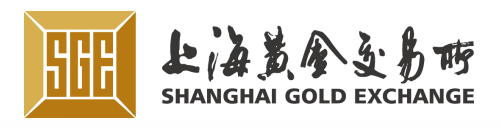

|        |       | N 🗊 📶 45% 🖬 22:54  |
|--------|-------|--------------------|
|        | <     | 费用查询               |
|        |       | 选择日期<br>2015-08-13 |
|        | 项目    | 金额(元)              |
|        | 手续费   | 0                  |
|        | 交割手续费 | 0                  |
|        | 仓储费   | 0                  |
|        | 运保费   | 0                  |
|        | 超期费   | 0                  |
|        | 质押登记费 | 0                  |
|        | 租借登记费 | 0                  |
|        | 违约金   | 0                  |
| 331895 | 递延费   | 0                  |

(5)费用查询

### 易金通使用

#### 7. 资讯 在app首页,点击最底部资讯菜单,进入资讯主页面。 如图1-3,在资讯中有横向咨询类别,竖向资讯列表,在资讯中可以搜索相应资讯。点 击资讯的放大镜,可搜索所需咨询内容。左右滑动资讯类别,展示更多类别,点击资 讯列类别,展示咨询内容列表。点击咨询记录,查看咨询详情。

| ■ <b>№ 7 .</b>                | 19:15 |
|-------------------------------|-------|
| 资讯                            | a     |
| 市场评论 会员资讯 投资者教育               | 投资P   |
| <b>334244242</b><br>4244242   | 08-13 |
| eqeeeqeeq<br>133333333333     | 08-09 |
| 市场评论员陈叶约<br>1.1.1 延期交收合约延期补偿费 | 08-08 |
| test                          | 08-08 |
| 测试0808<br>1.1.1 延期交收合约中立仓申报   | 08-08 |
| 热污染污染污染<br>光向向向向污染物为          | 08-08 |

| ŵ  | ~~ | (¥) | Q  |    |
|----|----|-----|----|----|
| 首页 | 行情 | 交易  | 推測 | 演讯 |

(1)

|                                                                                              | Ž            | 🗊 ्रि 30% 🗖 20:26 |  |  |
|----------------------------------------------------------------------------------------------|--------------|-------------------|--|--|
| <                                                                                            | 资讯详情         |                   |  |  |
| 美国6月工<br>求激增                                                                                 | 厂订单强劲回升,     | 因运输设备需            |  |  |
| 叶璐-交易所                                                                                       | 来源:恒生电子      | 08-08 11:22       |  |  |
| 美国6月工/                                                                                       | 「订单强劲回升 , 因运 | 输设备需求激增           |  |  |
| 美国商务部8月4日公布的数据显示,美国6月工厂<br>订单月率转为上升1.8%,因运输设备和其他商品的需<br>求表现强劲,这对于仍处于复苏中的制造业来说是一<br>个充满希望的迹象。 |              |                   |  |  |

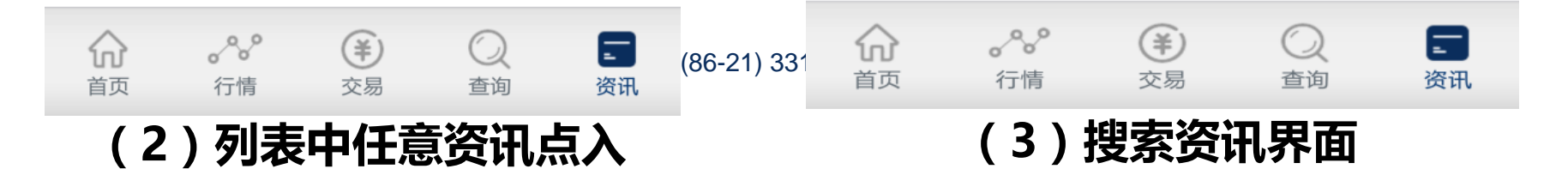

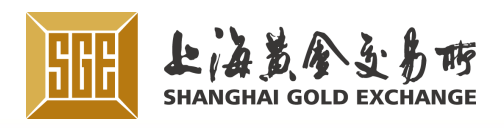

08-08

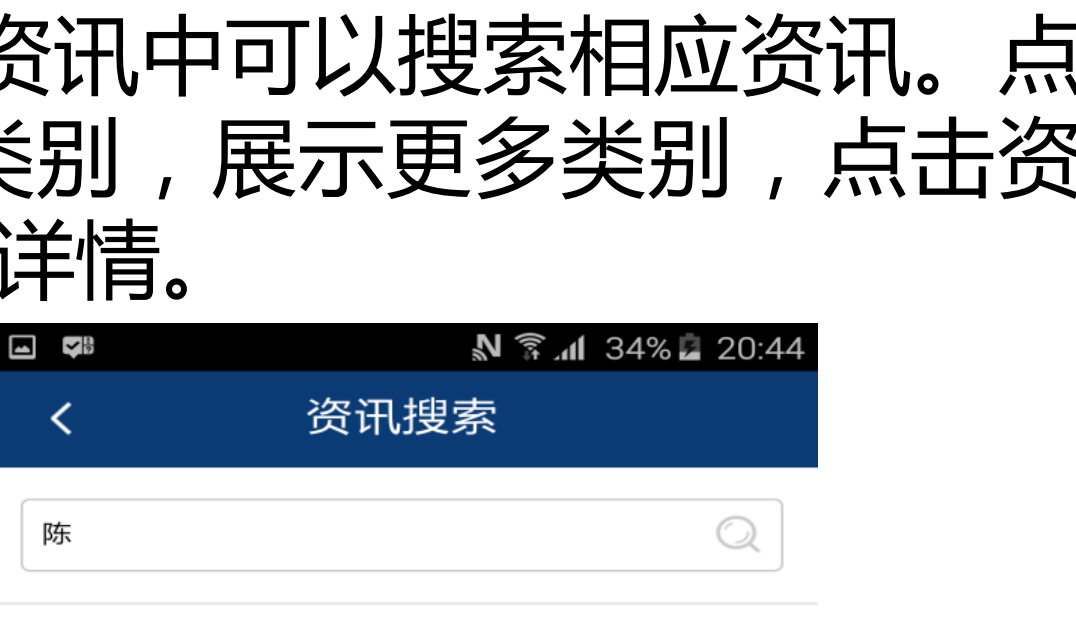

【市场评论】市场评论员陈叶红

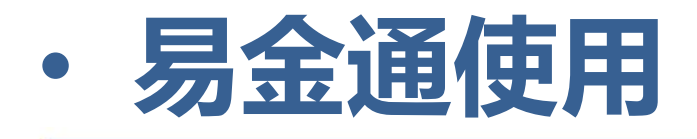

#### 8. 消息中心

#### 点击APP首页最右上角消息图标,进入消息中心。 如图1-2,首页右上角是消息中心键。消息有风险提示和预警消息,通过点击tab来切

换消息。

| ∎<br>{ژ                 | 11 易金                | N 紊 세 20%)<br>通 | 19:15      |         |
|-------------------------|----------------------|-----------------|------------|---------|
| iAu99.99                | 成交量                  | 0               |            |         |
| ¥/克                     | BP†                  |                 |            |         |
| 248.25                  |                      |                 |            |         |
| 240.78                  |                      |                 |            |         |
| 20.00 22:00<br>iAu99.99 | 0000 2:30<br>iAu100g | iAu99.5         | 15:30 Au99 |         |
|                         | [NEWS]               | 77              | 77         |         |
| ▲<br>▲<br>前<br>前<br>    | しこう                  | 模拟              | 大赛         |         |
|                         | ġ                    |                 |            |         |
| 库存查询                    | (¥)<br>资金查询          |                 | +          |         |
|                         | ° (¥)                | $\bigcirc$      |            |         |
| 首页 行情                   |                      | 查询              | 资讯         | 中国上海河南中 |

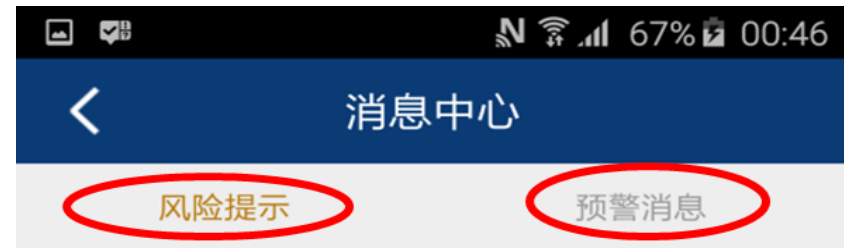

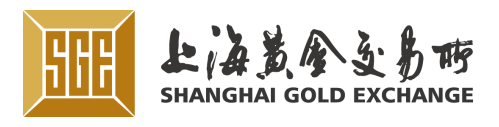

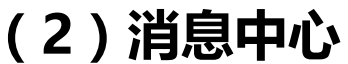

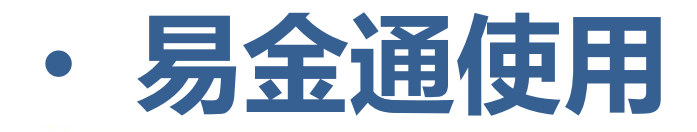

#### 9. 系统设置

# 金通密码,重置易金通密码,查看帮助说明。系统管理如图1-2。

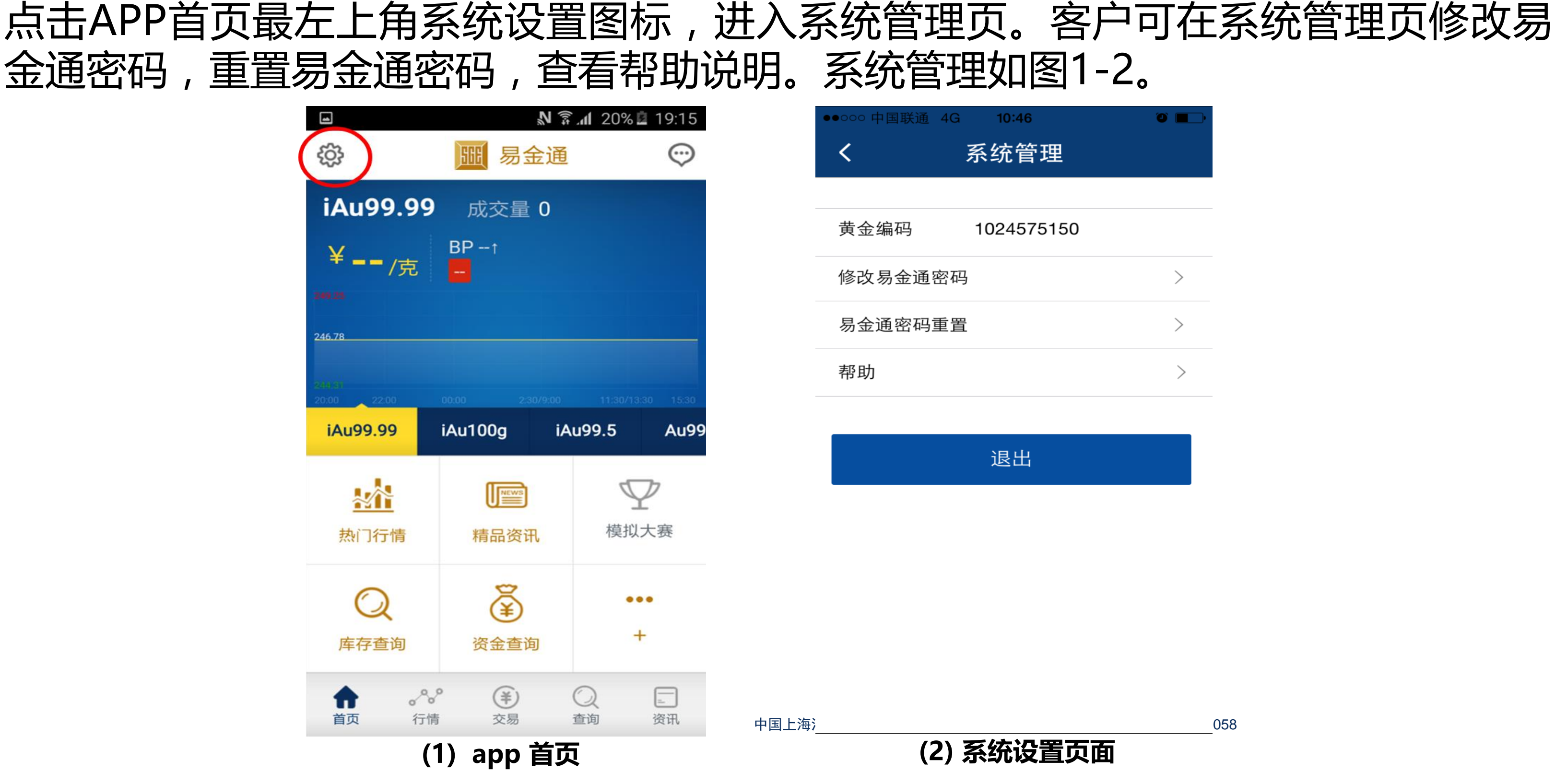

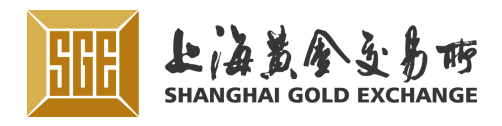

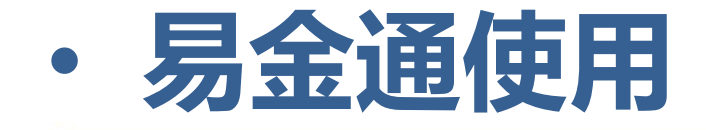

#### 9.1 修改易金通密码

#### 在系统设置页, 通密码,再次输

|         | 点击修改    | 女易金通密码<br>1407-0-1177 | 码菜单,)<br>鸟丘占者 | 进入密码    | 够改页。输           | 入当前密码  | ,新易金 |
|---------|---------|-----------------------|---------------|---------|-----------------|--------|------|
| ע/<br>ו |         |                       | ,取归从口<br>。    |         | 坦元队勿立)<br>10:47 | ●名伯修仪! | 名二段  |
|         | <       | 系统管理                  |               | く修改     | <b>女易金通密码</b>   |        |      |
|         | 黄金编码    | 1024575150            |               | 当前密码    | 仅限6位数字          |        |      |
|         | 修改易金通密码 | 马                     | >             | 新易金通密码  | 新密码             |        |      |
|         | 易金通密码重置 |                       | >             | 再次输入新密码 | 再次输入新密码         |        |      |
|         | 帮助      |                       | >             | 验证码     | 获取验             | 证码     |      |
|         |         | 退出                    |               |         |                 |        |      |
|         |         |                       |               |         | '明正             |        |      |

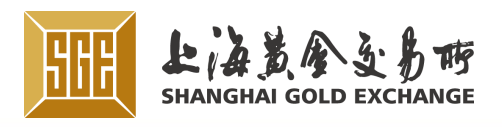

62058

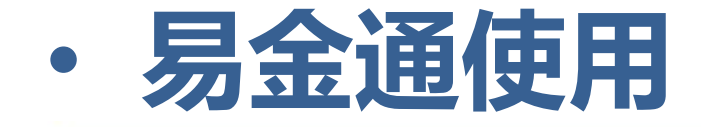

#### 9.2 易金通密码重置

#### 在系统设置页,点击修改易金通密码菜单,进入密码修改页。输入姓名,身份证号和 验证码,最后点击确定按钮,完成密重置。如图

| ●●○○○ 中国联通 4G 10:46   | • | ●●●○○ 中国联通 4G 10:47 |
|-----------------------|---|---------------------|
| <b>く</b> 系统管理         |   | く重置密码               |
|                       |   |                     |
| 黄金编码 1024575150       |   | 姓名                  |
| 修改易金通密码               | > | 身份证是                |
| 易金通密码重置               | > | いちょう                |
| <b>≠</b> R <b>□-h</b> |   | 验证码                 |
| 帝明                    | > |                     |

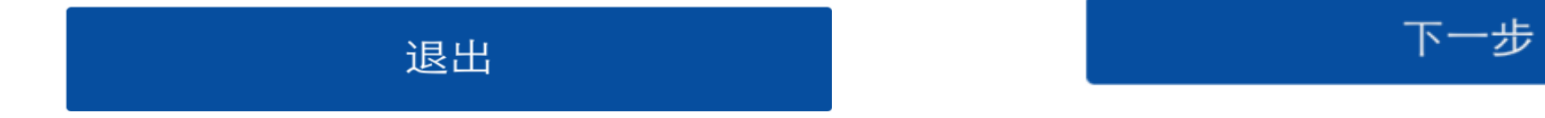

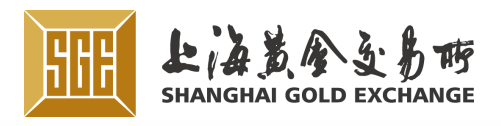

| 马 | 0     |
|---|-------|
|   |       |
|   |       |
|   | 获取验证码 |
|   |       |

・易金通使用

#### 9.3 查看帮助

#### 在系统设置页,点击帮组菜单,可查看帮助内容说明!

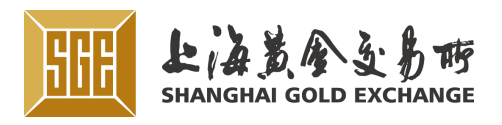

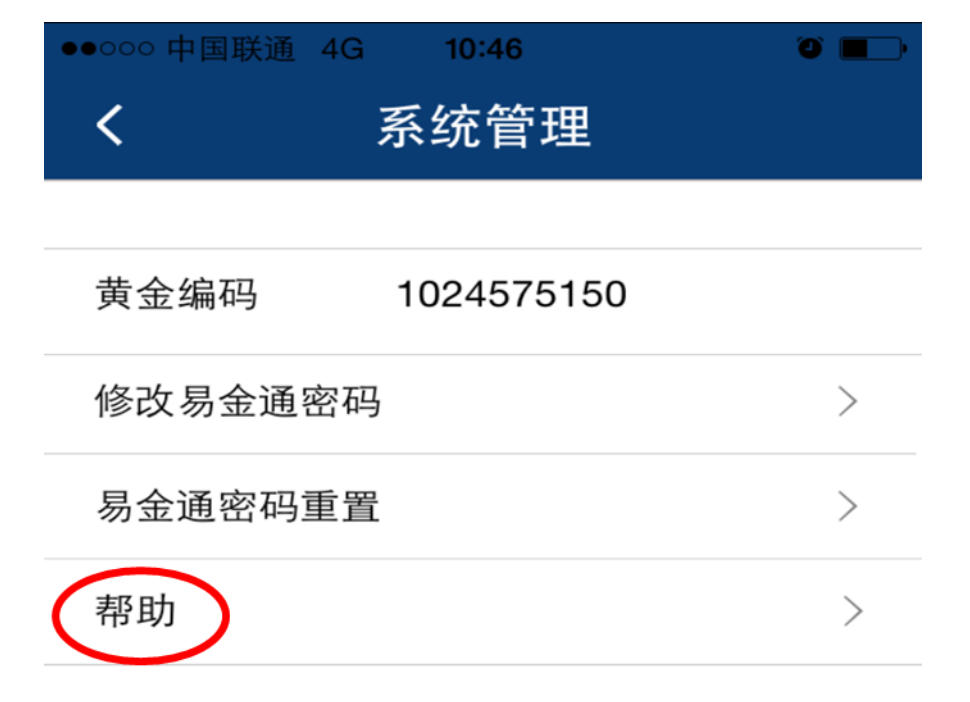

退出

Tel: (86-21) 33189588 Fax: (86-21) 33662058

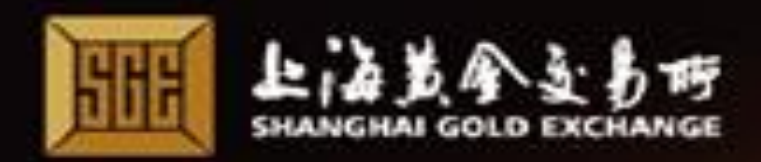

# Thanks !

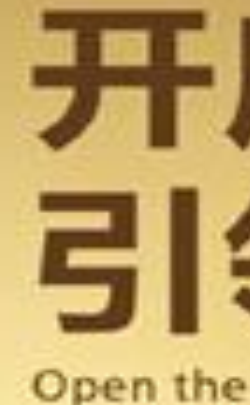

欢迎来到中国的黄金时代。 上海黄金交易所,为每个中国人的财富梦想喝彩。

融纽带"。

我们不仅为您的财富梦想喝彩,更为您开启财富之门,以优质 高效的全流程服务,满足您在黄金投资方面的多元化需求,助 您实现财富梦想、愿每个中国人都拥有黄金般的美好未来。

## 开启财富之门 引领金彩未来

Open the Gate of Fortune, Lead the Future of Gold

作为中国患金属现货及投资交易的国家级平台、上海黄金交易 所(SGE)在全球拥有 200 多家会员、8000 多家机构客户、 700 多万个人投资者, 业已成为"中国的黄金枢纽、国际的金

上海黄金交易所,开启财富之门,引领金彩来来!